Manual Closed Loop Stepping System Manual STDF EN - Ethernet

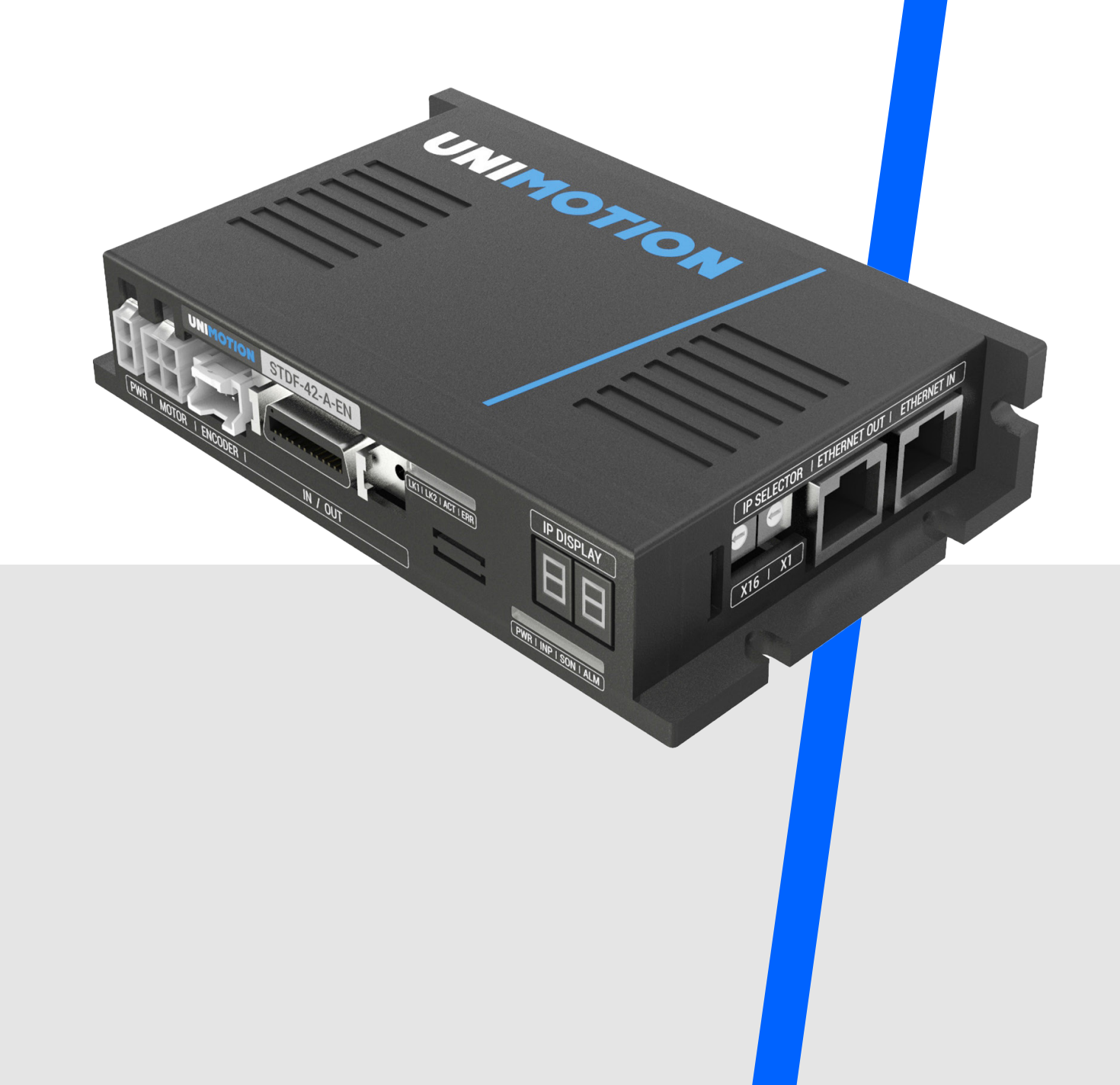

# TABLE OF CONTENTS

| 1                                                                                          | Before operation                                                                                                    | 6                                                                                              |
|--------------------------------------------------------------------------------------------|----------------------------------------------------------------------------------------------------|------------------------------------------------------------------------------------------------|
| <b>1.1</b><br>1.1.1<br>1.1.2<br>1.1.3<br>1.1.4<br>1.1.5<br>1.1.6<br><b>1.2</b><br><b>2</b> | Precautions<br>Safety Precaution.<br>Check the Product.<br>Installation.<br>Connect cables.<br>Operation & Setting change.<br>Check and Repair<br>Note on Installation.<br>Specifications of the drive                                                               | 6<br>6<br>7<br>7<br>7<br>8<br>8<br>9                                                           |
| 2.1<br>2.2                                                                                 | Characteristic Table<br>Dimensions                                                                                                    | . 9<br>10                                                                                      |
| 3                                                                                          | Configuration                                                                                                    | 11                                                                                             |
| 3.1<br>3.1.1<br>3.2<br>3.3<br>3.4                                                          | Motor and Drive Combination<br>STDF EN part numbering<br>Brake Operation Timing Chart<br>Controller configuration (only for motor sizes 42 and 56)<br>External Wiring Diagram.                                                                                       | 11<br>11<br>11<br>12<br>13                                                                     |
| 4                                                                                          | External Name and Function Setting of THE STDF EN                                                                                                    | 14                                                                                             |
| 4.1<br>4.2<br>4.3<br>4.4<br>4.5<br>4.6<br>4.7<br>4.8<br>4.9<br>4.10                        | Appearance and Part name<br>Drive Status LED<br>Ethernet IP Display<br>Ethernet status LED<br>IP Address selection switch (X1, X16)<br>Motor Connector (CN3)<br>Encoder Connector (CN2)<br>Power Connector (CN4)<br>I/O Signal Connector (CN1)<br>Ethernet connector | 14<br>14<br>15<br>16<br>16<br>17<br>18<br>18<br>18<br>19                                       |
| 5                                                                                          | Control I/O signal                                                                                                    | 20                                                                                             |
| 5.1<br>5.2.1<br>5.2.2<br>5.3<br>5.3.1<br>5.3.2<br>5.3.3<br>5.4                             | Signal cabling<br>Connection circuit<br>Input Circuit<br>Output Circuit<br>Input signal<br>Limit Sensor and Origin Sensor<br>Clear Pos<br>Position Table A0 –A7 (PT A0~A7) Input<br>Position Table start (PT Start) Input                                            | <ul> <li>20</li> <li>21</li> <li>22</li> <li>23</li> <li>23</li> <li>24</li> <li>25</li> </ul> |
| 5.5                                                                                        | Stop Input                                                                                                    | 26                                                                                             |

| 5.6                                                                                                    | Jog+ and Jog- Input                                                                                                    |                                                                                                    |  |  |  |
|----------------------------------------------------------------------------------------------------|----------------------------------------------------------------------------------------------------|----------------------------------------------------------------------------------------------------|--|--|--|
| 5.7                                                                                                    | Servo ON and Alarm Reset Input                                                                                                    |                                                                                                    |  |  |  |
| 5.8                                                                                                    | Pause Input                                                                                                    |                                                                                                    |  |  |  |
| 5.9                                                                                                    | Origin Search Input                                                                                                    | 28                                                                                                    |  |  |  |
| 5.10                                                                                                    | l eaching input                                                                                                    | 29                                                                                                    |  |  |  |
| 5.11                                                                                                    | E-Stop Input<br>IPT Input0 ~ Input2 ( lump Desition Table Input) Input                                                                                                    | 30<br>30                                                                                                    |  |  |  |
| 5 13                                                                                                    | IPT ( Jumn Position Table) Start Input                                                                                                    | 30                                                                                                    |  |  |  |
| 5.14                                                                                                    | Output signal                                                                                                    | 32                                                                                                    |  |  |  |
| 5.14.1                                                                                                    | Compare Out/Trigger Pulse Output                                                                                                    | 32                                                                                                    |  |  |  |
| 5.14.2                                                                                                    | In-position Output                                                                                                    | 32                                                                                                    |  |  |  |
| 5.14.3                                                                                                    | Alarm                                                                                                    | 32                                                                                                    |  |  |  |
| 5.14.4                                                                                                    | PT ACK and PT End Output                                                                                                    | 33                                                                                                    |  |  |  |
| 5.14.5                                                                                                    | Moving and Acc/Dec Output                                                                                                    | 33                                                                                                    |  |  |  |
| 5.14.6                                                                                                    | Ora Search OK Output                                                                                                    | 33                                                                                                    |  |  |  |
| 5.14.7                                                                                                    | Servo Ready Output                                                                                                    | 33                                                                                                    |  |  |  |
| 5.14.8                                                                                                    | PT (Position Table) Output 0~2 Output                                                                                                    | 34                                                                                                    |  |  |  |
| 5.14.9                                                                                                    | BRAKE+ and BRAKE                                                                                                    | 34                                                                                                    |  |  |  |
| 6                                                                                                    | Operation                                                                                                    | 25                                                                                                    |  |  |  |
| 0                                                                                                    |                                                                                                    |                                                                                                    |  |  |  |
| 6.1                                                                                                    | Power Supply Timing                                                                                                    | 35                                                                                                    |  |  |  |
| 0.Z                                                                                                    | Servo UN Operation                                                                                                    | 33                                                                                                    |  |  |  |
| 6.3.1                                                                                                    | I/O Command Mode                                                                                                    | 35                                                                                                    |  |  |  |
| 632                                                                                                    | Communication Command Mode                                                                                                    | 25                                                                                                    |  |  |  |
| 7                                                                                                    | Other Operation Eurotions                                                                                                    | 20                                                                                                    |  |  |  |
| /                                                                                                    |                                                                                                    | 30                                                                                                    |  |  |  |
| 7.1                                                                                                    | Desition Table (DT) eneration Example                                                                                                    |                                                                                                    |  |  |  |
| 7.2                                                                                                    |                                                                                                    | 38                                                                                                    |  |  |  |
| 7 0                                                                                                    | Jog operation Example                                                                                                    | 38<br>39                                                                                                    |  |  |  |
| 7.3                                                                                                    | Jog operation Example                                                                                                    | 38<br>39<br>40                                                                                                    |  |  |  |
| <b>7.3</b><br>7.3.1                                                                                                    | Jog operation Example         Origin Return         (1) Origin Return method setting                                                                                                    | <b>38</b><br><b>39</b><br><b>40</b><br>40                                                                                                    |  |  |  |
| <b>7.3</b><br>7.3.1<br>7.3.2                                                                                                    | Jog operation Example                                                                                                    | 38<br>39<br>40<br>40<br>44                                                                                                    |  |  |  |
| <b>7.3</b><br>7.3.1<br>7.3.2<br>7.3.3                                                                                                    | Jog operation Example                                                                                                    | <b>38</b><br><b>39</b><br><b>40</b><br>40<br>44<br>44                                                                                                    |  |  |  |
| <b>7.3</b><br>7.3.1<br>7.3.2<br>7.3.3<br>7.3.4                                                                                                    | Jog operation Example                                                                                                    | 38<br>39<br>40<br>40<br>44<br>44<br>44                                                                                                    |  |  |  |
| <ul> <li>7.3</li> <li>7.3.1</li> <li>7.3.2</li> <li>7.3.3</li> <li>7.3.4</li> <li>7.4</li> <li>7.5</li> </ul>                                                                                                    | Jog operation Example<br>Origin Return                                                                                                    | 38<br>39<br>40<br>40<br>44<br>44<br>44<br>45<br>45                                                                                                    |  |  |  |
| <ul> <li>7.3</li> <li>7.3.1</li> <li>7.3.2</li> <li>7.3.3</li> <li>7.3.4</li> <li>7.4</li> <li>7.5</li> <li>7.5 1</li> </ul>                                                                                                    | Jog operation Example<br>Origin Return                                                                                                    | <b>38</b><br><b>39</b><br><b>40</b><br>40<br>44<br>44<br><b>44</b><br><b>45</b><br><b>45</b><br>45                                                                     |  |  |  |
| <ul> <li>7.3</li> <li>7.3.1</li> <li>7.3.2</li> <li>7.3.3</li> <li>7.3.4</li> <li>7.4</li> <li>7.5</li> <li>7.5.1</li> <li>7.5.2</li> </ul>                                                                                     | Jog operation Example<br>Origin Return                                                                                                    | <ul> <li>38</li> <li>39</li> <li>40</li> <li>40</li> <li>44</li> <li>44</li> <li>45</li> <li>45</li> <li>46</li> </ul>                                                 |  |  |  |
| <ul> <li>7.3</li> <li>7.3.1</li> <li>7.3.2</li> <li>7.3.3</li> <li>7.3.4</li> <li>7.4</li> <li>7.5</li> <li>7.5.1</li> <li>7.5.2</li> <li>7.5.3</li> </ul>                                                                      | Jog operation Example<br>Origin Return                                                                                                    | <b>38</b><br><b>39</b><br><b>40</b><br>44<br>44<br>44<br><b>45</b><br>45<br>45<br>45<br>46                                                                             |  |  |  |
| <ul> <li>7.3</li> <li>7.3.1</li> <li>7.3.2</li> <li>7.3.3</li> <li>7.3.4</li> <li>7.4</li> <li>7.5</li> <li>7.5.1</li> <li>7.5.2</li> <li>7.5.3</li> <li>7.6</li> </ul>                                                         | Jog operation Example<br>Origin Return                                                                                                    | <b>38</b><br><b>40</b><br>40<br>44<br>44<br><b>45</b><br><b>45</b><br>45<br>46<br>46<br><b>46</b>                                                                      |  |  |  |
| <ul> <li>7.3</li> <li>7.3.1</li> <li>7.3.2</li> <li>7.3.3</li> <li>7.3.4</li> <li>7.4</li> <li>7.5</li> <li>7.5.1</li> <li>7.5.2</li> <li>7.5.3</li> <li>7.6</li> <li>7.6.1</li> </ul>                                          | Jog operation Example<br>Origin Return                                                                                                    | <b>38</b><br><b>40</b><br>40<br>44<br>44<br><b>45</b><br>45<br>45<br>46<br>46<br><b>46</b><br>46                                                                       |  |  |  |
| <ul> <li>7.3</li> <li>7.3.1</li> <li>7.3.2</li> <li>7.3.3</li> <li>7.3.4</li> <li>7.4</li> <li>7.5</li> <li>7.5.1</li> <li>7.5.2</li> <li>7.5.3</li> <li>7.6</li> <li>7.6.1</li> <li>7.6.2</li> </ul>                           | Jog operation Example                                                                                                    | <ul> <li>38</li> <li>39</li> <li>40</li> <li>40</li> <li>44</li> <li>44</li> <li>45</li> <li>45</li> <li>46</li> <li>46</li> <li>46</li> <li>46</li> <li>48</li> </ul> |  |  |  |
| <ul> <li>7.3</li> <li>7.3.1</li> <li>7.3.2</li> <li>7.3.3</li> <li>7.3.4</li> <li>7.4</li> <li>7.5</li> <li>7.5.1</li> <li>7.5.2</li> <li>7.5.3</li> <li>7.6</li> <li>7.6.1</li> <li>7.6.2</li> <li>7.6.3</li> </ul>            | Jog operation Example         Origin Return         (1) Origin Return method setting         Origin return Procedure         Interruption of Origin Return         Origin return finish output         Stop Operation         Trigger Pulse Output         Control Method         Output signal         Output check         Function Description         Control Method         Output check                                                                                                    | <ul> <li>38</li> <li>39</li> <li>40</li> <li>40</li> <li>44</li> <li>44</li> <li>45</li> <li>45</li> <li>46</li> <li>46</li> <li>46</li> <li>48</li> <li>49</li> </ul> |  |  |  |
| <ul> <li>7.3</li> <li>7.3.1</li> <li>7.3.2</li> <li>7.3.3</li> <li>7.3.4</li> <li>7.4</li> <li>7.5</li> <li>7.5.1</li> <li>7.5.2</li> <li>7.5.3</li> <li>7.6</li> <li>7.6.1</li> <li>7.6.2</li> <li>7.6.3</li> <li>8</li> </ul> | Jog operation Example         Origin Return         (1) Origin Return method setting         Origin return Procedure         Interruption of Origin Return         Origin return finish output         Stop Operation         Trigger Pulse Output         Control Method         Output signal         Output check         Push Motion Function         Control Method         Output check                                                                                                    | <b>38</b><br><b>40</b><br>44<br>44<br>45<br>45<br>46<br>46<br>46<br>46<br>46<br>48<br>49<br>50                                                                         |  |  |  |
| 7.3<br>7.3.1<br>7.3.2<br>7.3.3<br>7.3.4<br>7.4<br>7.5<br>7.5.1<br>7.5.2<br>7.5.3<br>7.6<br>7.6.1<br>7.6.2<br>7.6.3<br>8<br>0                                                                                                    | Jog operation Example       Origin Return         (1) Origin Return method setting       Origin return Procedure         Interruption of Origin Return       Origin return finish output         Stop Operation       Origin Pulse Output         Control Method       Output signal         Output check       Output check         Push Motion Function       Control Method         Output check       Output check         Push Motion Function       Output check         Output check       Output check         Output check       Output check | <b>38</b><br><b>39</b><br><b>40</b><br>44<br>44<br><b>45</b><br>45<br>46<br>46<br>46<br>46<br>46<br>48<br>49<br><b>50</b>                                              |  |  |  |

| 9.1<br>9.2 | Parameter List<br>Parameter Description | 51<br>52 |
|------------|-----------------------------------------|----------|
| 10         | Protection Function                     | 64       |
| 10.1       | Type of Alarm                           | 64       |
| 10.2       | Acquiring the alarm information         | 65       |
| 10.3       | Alarm check and Release                 | 65       |

# **1 BEFORE OPERATION**

Thank you for purchasing our STDF EN products.

STDF EN is a high-performance 32-bit ARM chip embedded Full Digital position control stepping driving unit.

This manual describes the handling, maintenance, repair diagnosis and troubleshooting of STDF EN.

Before starting to operate with STDF EN, thoroughly read this manual.

After reading this manual, keep the manual near the STDF EN, so that any user can read this manual whenever needed.

#### 1.1 Precautions

#### 1.1.1 Safety Precaution

Before installation, operation, repairing the products, thoroughly read the manual and fully understand its contents. Before operating the products, please understand the mechanical characteristics of these products and related safety information. Precautions of this manual divides into **Attention** and **Warning**.

| Attention | If user does not properly handle the products, the user may get seriously or slightly injured, and damages may occur in the machine.                |
|-----------|----------------------------------------------------------------------------------------------------|
| Warning   | If user does not properly handle the products, a dangerous situation (such as an electric shock) may occur resulting in deaths or serious injuries. |

Although precaution is only an Attention, a serious result could be caused depending on the situation. Follow safety precaution.

#### **1.1.2 Check the Product**

| Attontion | Check if the product is damaged or that the parts are missing.      |
|-----------|---------------------------------------------------------------------|
| Attention | Otherwise, the machine may get damaged or the user may get injured. |

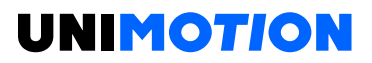

### 1.1.3 Installation

| Attention | <ul> <li>Please carry the STDF EN carefully.</li> <li>Otherwise, the product may get damaged or user's foot may get injured by dropping the product.</li> <li>Use non-flammable materials such as metal in the place where the STDF EN is to be installed,</li> <li>Otherwise, a fire may occur.</li> </ul> |
|-----------|----------------------------------------------------------------------------------------------------|
|           | When installing several STDF EN in a sealed place, install a cooling fan to keep the ambient temperature of the product as 50 °C or lower.                                                                                                    |
|           | overheating.                                                                                                    |
|           | The process of installation, Connection, Operation, Checking and                                                                                                    |
| Warning   | Repairing should be done by qualified person.                                                                                                    |
|           | Otherwise, a fire or other kinds of accidents may occur.                                                                                                    |

#### 1.1.4 Connect cables

|           | Keep the rated range of input Voltage for drive,                |
|-----------|-----------------------------------------------------------------|
| Attention | Otherwise, a fire or other kinds of accidents may occur.        |
| Attention | Cable connection should be following the wiring diagram,        |
|           | Otherwise, a fire or malfunction of machine may occur.          |
|           | Before connecting cables, check if input power is off,          |
|           | Otherwise, an electric shock or a fire may occur.               |
| Worning   | The case of this STDF EN is installed from the ground of the    |
| warning   | internal circuit by the condenser, please Ground the STDF EN,   |
|           | Otherwise, an electric shock or a file may occur and a cause of |
|           | malfunction of machine.                                         |

# 1.1.5 Operation & Setting change

|           | If a protection function (Alarm) occurs, firstly remove its cause<br>and then release (Alarm reset) the protection function.                                                                                                    |
|-----------|----------------------------------------------------------------------------------------------------|
|           | If you operate continuously without removing its cause, the machine may get damaged or the user may get injured.<br>Make all input signals OFF before supply input voltage to STDF EN drive.                                                                                                    |
| Attention | The machine may get damaged or the user may get injured by<br>motor operation.<br>All parameter values are set by default factory setting value.<br>Change this value after reading this manual thoroughly.<br>Otherwise, the machine may get damaged or other kinds of<br>accidents may occur. |

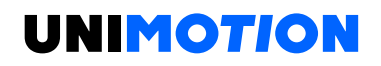

#### 1.1.6 Check and Repair

|         | Stop to supply power to the main circuit and wait a sufficient time before checking or repairing this STDF EN.                                                                            |
|---------|----------------------------------------------------------------------------------------------------|
|         | Electricity remaining in the condenser may cause electric shock.<br><b>Do not change cabling while power is being supplied.</b>                                                           |
| Warning | Otherwise, the user may get injured or the product and machine<br>may get damaged.<br><b>Do not reconstruct the STDF EN.</b><br>Otherwise, an electric shock may occur or the product and |
|         | machine get damaged. And the reconstructed product cannot get after service.                                                                                                    |

#### 1.2 Note on Installation

1) This product has been designed for indoor uses. The ambient temperature of the room should be 0  $\sim$  55 °C.

2) If the temperature of the case is 50 °C or higher, radiate heat outside for cooling down.

3) Do not install this product under direct rays or near magnetic or radioactive objects.

4) If more than 2 drives are installed in a line, keep the interval of 20 mm or more vertically and 50 mm or more horizontally at least.

# 2 SPECIFICATIONS OF THE DRIVE

#### 2.1 Characteristic Table

#### Table 2-1: Characteristics table of the STDF-EN

| Input Voltage       | 24 V DC +/- 10 %                                        |                                    |  |  |
|---------------------|---------------------------------------------------------|------------------------------------|--|--|
| Control Method      | Closed-loop control with ARM based 32 bit MCU           |                                    |  |  |
| Multi Axes Drive    | xes DriveMax. 254 axes operating (Selectable IP: 1-255) |                                    |  |  |
| Position Table      | It is possible to design 256 of Motio                   | n Step.                            |  |  |
|                     | (Speed, External Start, Jump, Loop, '                   | Wait and PT finish etc.)           |  |  |
| Current consumption | Max 500 mA (Except the motor current)                   |                                    |  |  |
|                     | Ambient Temperature                                     | In Use: 0 ~ 50 °C                  |  |  |
|                     |                                                         | In Storage: -20 ~ 70 °C            |  |  |
|                     |                                                         | In Use: 35 ~ 85 % RH               |  |  |
| Operating condition |                                                         | (Non-condensing)                   |  |  |
|                     | Humidity                                                | In Storage: 10 ~ 90 % RH           |  |  |
|                     |                                                         | (Non-condensing)                   |  |  |
|                     | Vib. Resist                                             | 0.5 G                              |  |  |
|                     |                                                         | 500, 1000, 1600, 2000, 3600,       |  |  |
|                     |                                                         | 5000, 6400, 7200, 10000            |  |  |
|                     | Resolution [ppr]                                        | (Resolution can be selected by     |  |  |
|                     |                                                         | parameter)                         |  |  |
|                     |                                                         | Over Current, Over Speed,          |  |  |
|                     |                                                         | Position tracking error,           |  |  |
|                     |                                                         | Overload, Over temperature,        |  |  |
|                     |                                                         | Regenerative voltage error,        |  |  |
|                     | Protection functions                                    | Motor connect error, Encoder       |  |  |
|                     |                                                         | connect error, Encoder             |  |  |
|                     |                                                         | connect error, Motor voltage       |  |  |
|                     |                                                         | error, Imposition error, ROM       |  |  |
|                     |                                                         | error, Position overflow error     |  |  |
|                     |                                                         | Power status, In-Position          |  |  |
| <b>F</b>            | LED Display                                             | status, Servo On status, Alarm     |  |  |
| Function            |                                                         | status                             |  |  |
|                     | In-position selection                                   | 0-63 (Selectable by parameter)     |  |  |
|                     | Position Gain selection                                 | 0-63 (Selectable by parameter)     |  |  |
|                     | Rotational Direction                                    | CW/CCW (Selectable by              |  |  |
|                     |                                                         | parameter)                         |  |  |
|                     |                                                         | 50 % - 150 % (Selectable by        |  |  |
|                     |                                                         | parameter                          |  |  |
|                     |                                                         | RUN current is flowing current     |  |  |
|                     | RUN current <sup>1</sup>                                | value in the motor when motor      |  |  |
|                     |                                                         | is operating (rotating), it is set |  |  |
|                     |                                                         | based on constant current of       |  |  |
|                     |                                                         | motor                              |  |  |
|                     |                                                         | 20 % - 100 % (Selectable by        |  |  |
|                     | STOP current <sup>1</sup>                               | parameter)                         |  |  |
|                     |                                                         |                                    |  |  |
| I/O Signal          | Input signal                                            | 3 dedicated input (LIMIT+,         |  |  |
| -                   | I                                                       | LIMIT-, URIGIN),                   |  |  |

|                                                                 | Output signal                                                                                                    | 1 dedicated output (Compare<br>Out), 9 programmable output<br>(Photocoupler), Brake signal        |  |
|-----------------------------------------------------------------|----------------------------------------------------------------------------------------------------|---------------------------------------------------------------------------------------------------|--|
| Ethernet TCP, UDP communication with PC                         |                                                                                                    | with PC                                                                                           |  |
| Communication                                                   | Dual port Ethernet switch embedded                                                                                                    |                                                                                                   |  |
| function Communication Speed: 10/100 base –                     |                                                                                                    | e – T/TX Full duplex                                                                              |  |
|                                                                 | DHCP function embedded                                                                                                    |                                                                                                   |  |
| Return to Origin                                                | Origin Sensor, Z phase +/- Limit sensor, Torque                                                                                                    |                                                                                                   |  |
| GUI                                                             | User Interface Program for Windows                                                                                                    |                                                                                                   |  |
| Library                                                         | Motion Library (DLL) for Windows XP/Vista/7/8/10                                                                                                    |                                                                                                   |  |
| Communication<br>function<br>Return to Origin<br>GUI<br>Library | Ethernet TCP, UDP communication v<br>Dual port Ethernet switch embedded<br>Communication Speed: 10/100 base<br>DHCP function embedded<br>Origin Sensor, Z phase +/- Limit sens<br>User Interface Program for Windows XI<br>Motion Library (DLL) for Windows XI | (Photocoupier), Brake signal<br>with PC<br>e – T/TX Full duplex<br>sor, Torque<br>SP/Vista/7/8/10 |  |

<sup>1</sup>Default factory setting value is 50 %.

## 2.2 **Dimensions**

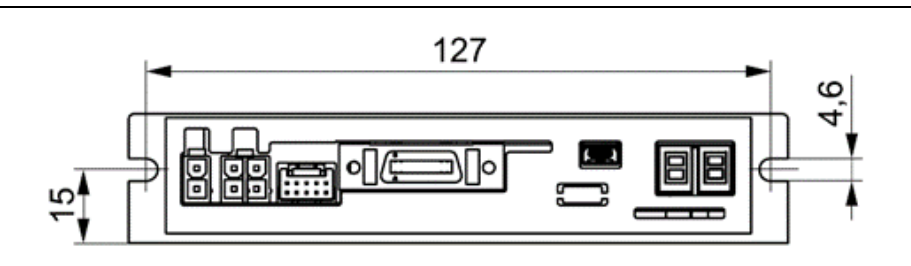

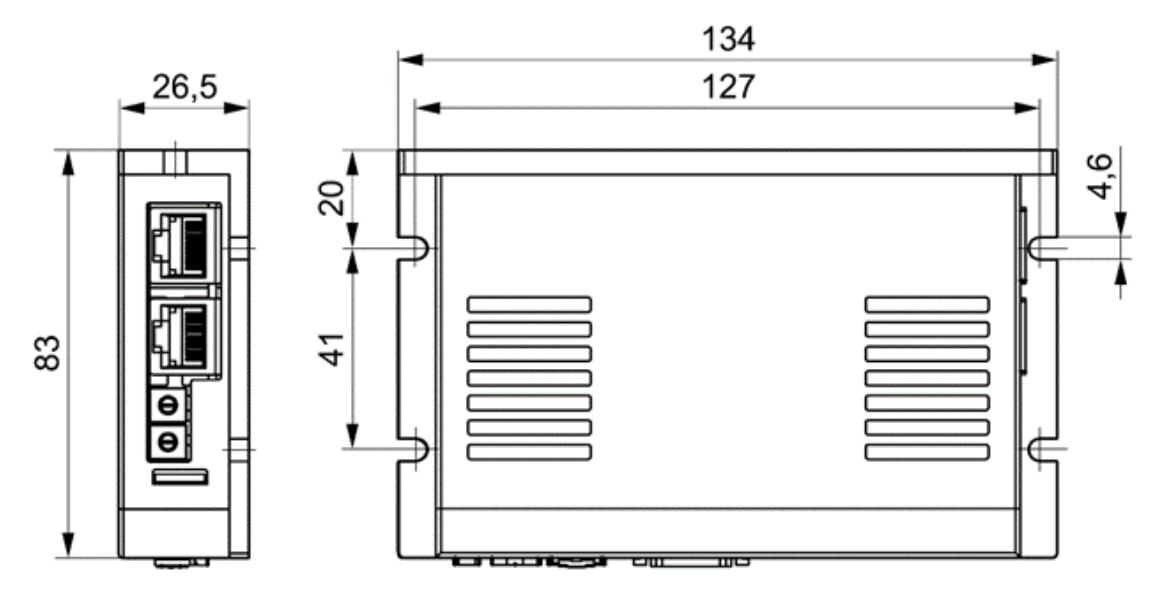

Figure 2-1: Dimensions of the Drive

## **3 CONFIGURATION**

#### 3.1 Motor and Drive Combination

### 3.1.1 STDF EN part numbering

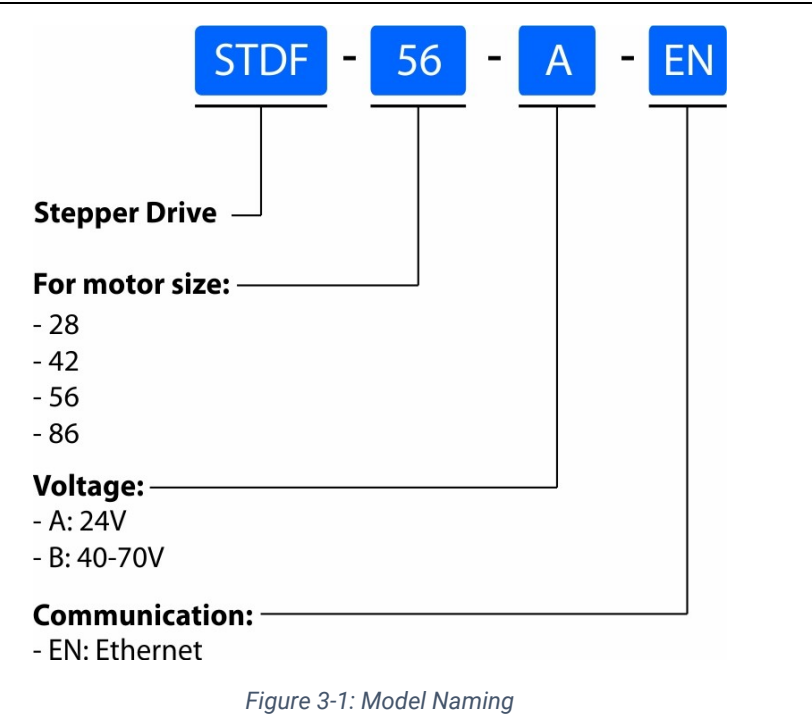

### 3.2 Brake Operation Timing Chart

The Brake is automatically controlled by STDF EN Drive.

Please refer to below Timing Chart when control brake from upper controller other than using STDF EN brake control.

Otherwise, drive malfunction to happen or loads can fall down.

Also, please do not operate brake while the motor operation to prevent damage.

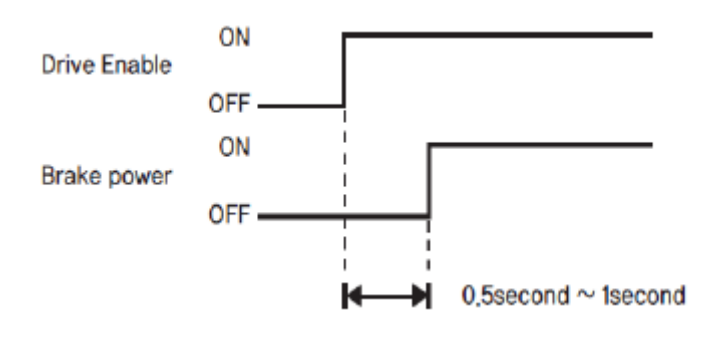

Figure 3-2: Brake response

### 3.3 Controller configuration (only for motor sizes 42 and 56)

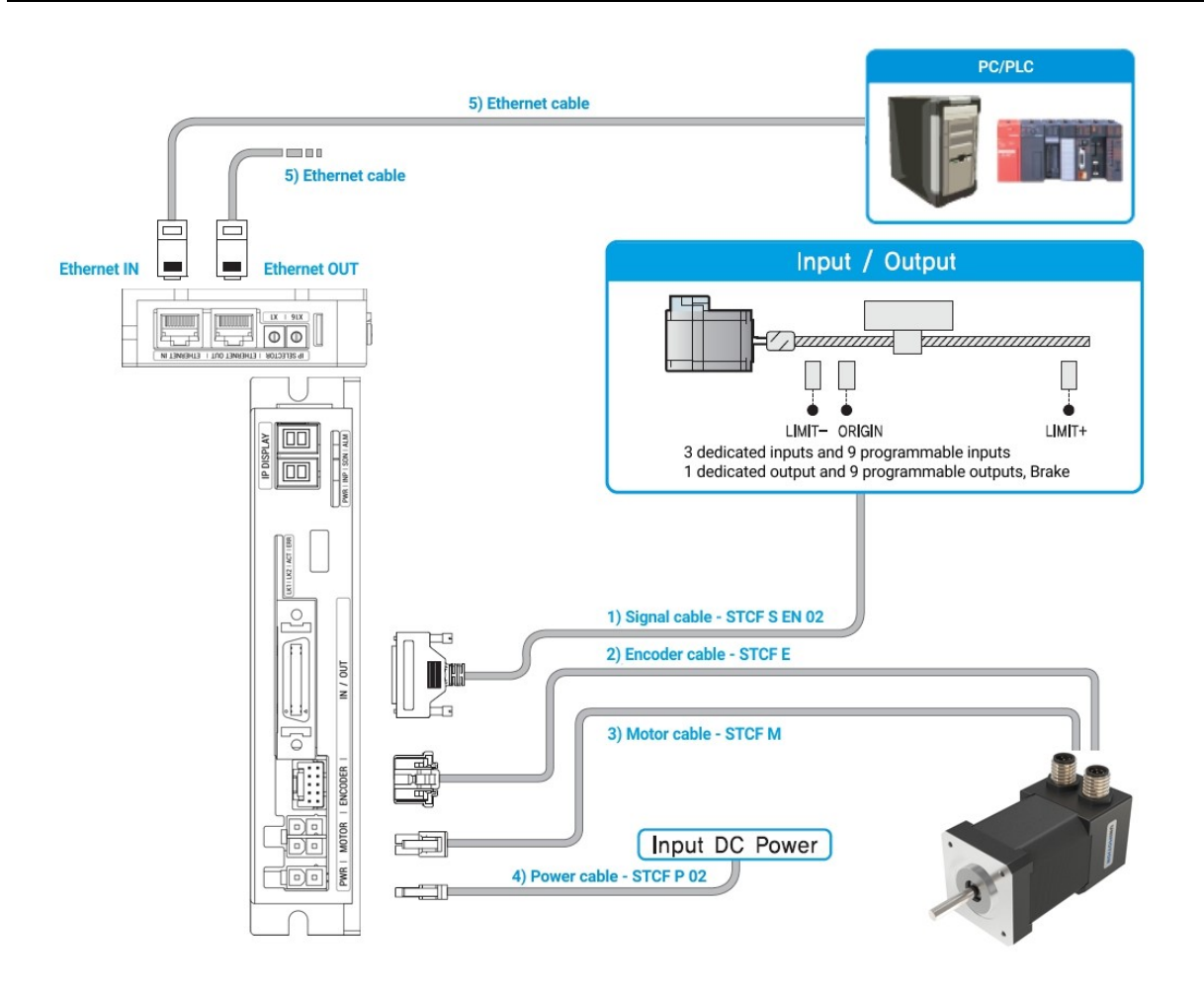

Figure 3-3: System Configuration Diagram of the STDF EN

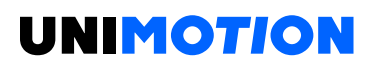

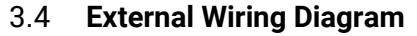

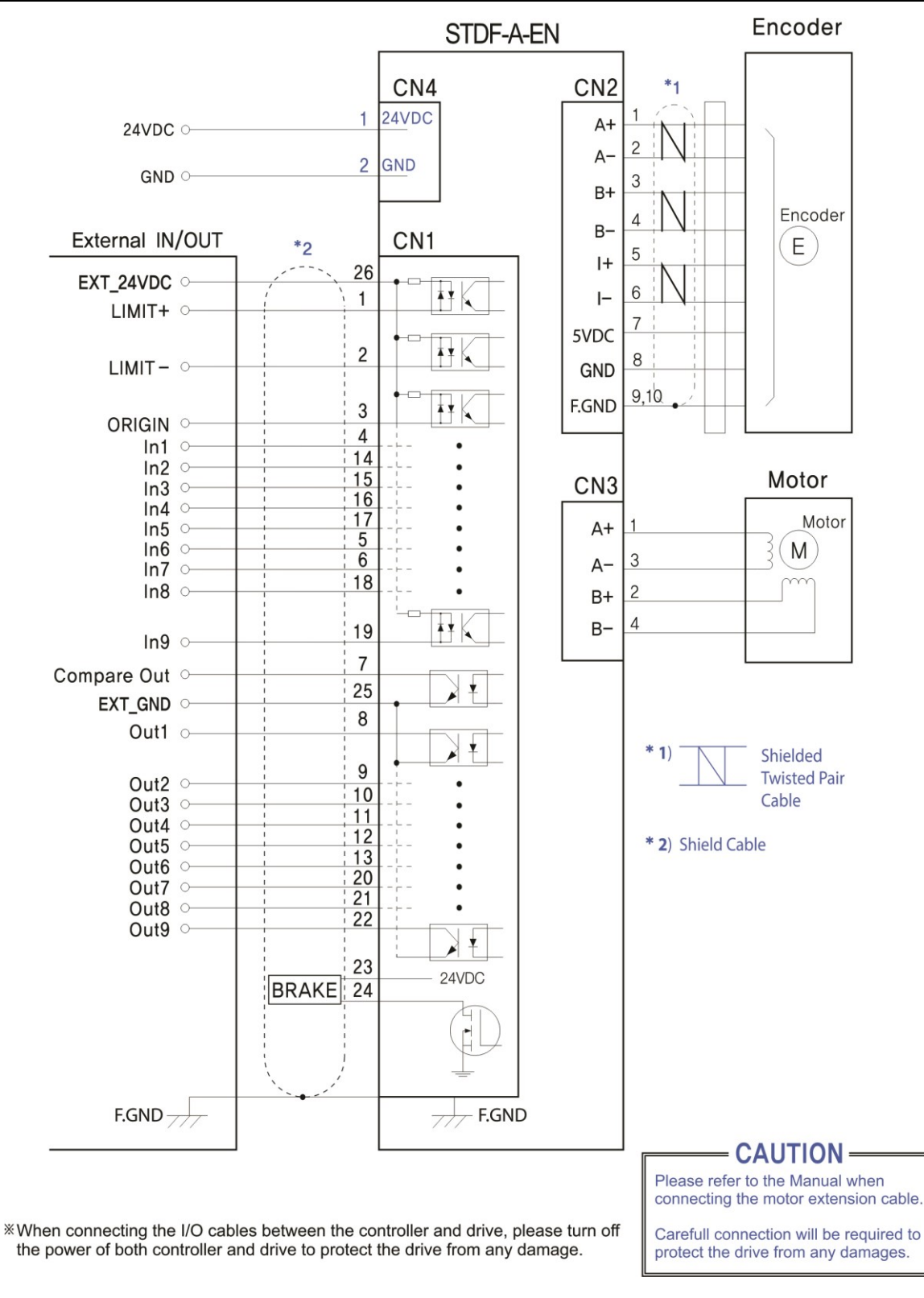

Figure 3-4: External Wiring Diagram of STDF A EN

# 4 EXTERNAL NAME AND FUNCTION SETTING OF THE STDF EN

#### 4.1 Appearance and Part name

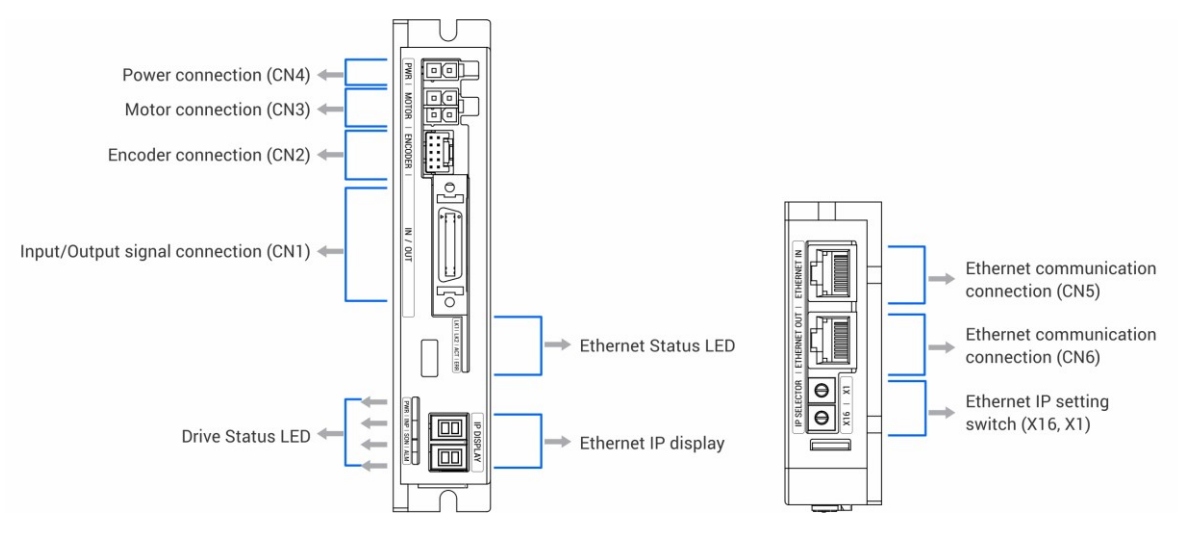

Figure 4-1: Appearance of STDF A EN

### 4.2 Drive Status LED

Table 4-1: LED indication meaning

| Indication | Color  | Function                              | ON/OFF Condition                                                                                                    |
|------------|--------|---------------------------------------|----------------------------------------------------------------------------------------------------|
| PWR        | Green  | Power Input indication                | Light on when power is applied.                                                                                                    |
| INP        | Yellow | In – position<br>signal<br>indication | Light on when position command<br>pulse input and then<br>position deviation is within the<br>parameter setting value.                                      |
| SON        | Orange | Servo On<br>Indication                | Servo On : Light On, Servo Off: Light<br>Off                                                                                                    |
| ALM        | Red    | Alarm<br>Indication                   | Flash repeat when protection<br>function is activated.<br>(If count LED flash time, it is<br>possible to check which<br>protection function is activating.) |

#### 4.3 Ethernet IP Display

1) It displays the setting IO of X1, X16 (Drive ID Selection Switch).

2) If change ID setting after power input status, 7-segments are flushing and changed ID is not applied.

The IP must be changed when power-off status.

3) When the Alarm is generated from drive, Alarm value is displayed on 7-Segment, not ID value.

Alarm value is displayed on 7-Segment as 'E-000' type with one each dial.

This dial is changing every one second. (ex. Display of Alarm No.15)

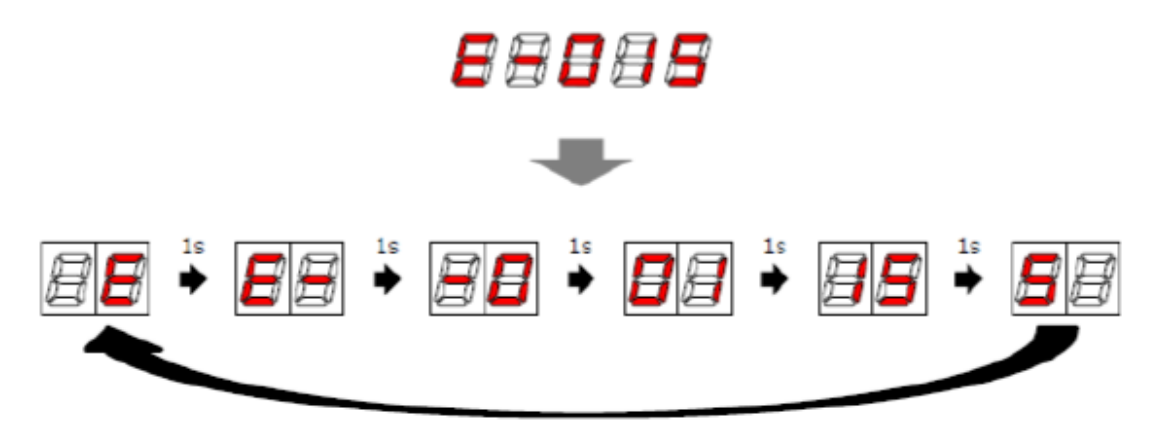

Figure 4-2: Error value indication (ex: E015)

4) It displays the all of set ID on the drive after power input, it displays end number of IP

address as hex code.

Ex) IP Address: 192.168.0.10

Firstly display 192.168.0.10  $\rightarrow$  only display 0A.

### 4.4 Ethernet status LED

1) This LED indicates the Ethernet communication status. The Link1 / Link2 LEDs are located

on the top right of each Ethernet connector, and the Activity LED is on the top left.

Table 4-2: Ethernet LED status.

| Name     | Color  | Status       | Description      |
|----------|--------|--------------|------------------|
|          | Red    | OFF          | Normal status of |
| Error    |        |              | Power OFF        |
|          |        | Single Flash | Local Error      |
| LK1/     | Croop  | OFF          | Link deactivated |
| LK2      | Green  | ON           | Link activated   |
| Activity | Yellow | OFF          | Non operation    |
|          |        | Flickering   | In operation     |

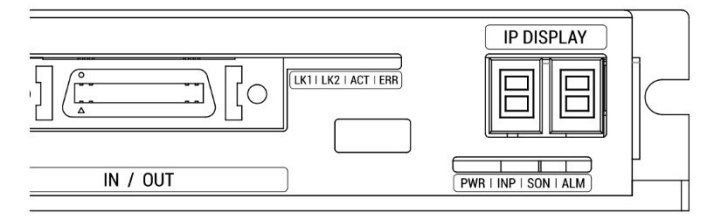

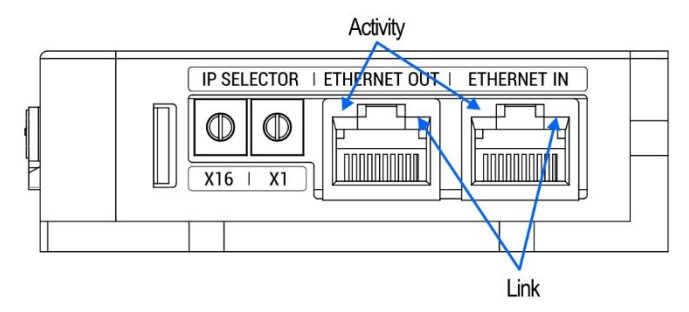

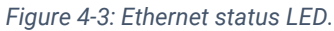

### 4.5 IP Address selection switch (X1, X16)

- 1) It can be set from 1 to 254. Please set IP without overlapping.
  - "0", "255" cannot be used for IP setting. Be sure to set it to "1~254".
  - The default Gateway is 192.168.0.1. When the switch is set to "1", change Gateway. Refer to the *STDF EN Workspace Manual*, *2.4. Board List* section for the change method. If the IP address and gateway are the same, Alarm (201 or 202) occurs.
  - It is recommended to use "2 ~ 254" for IP setting. (Default: X1: 2, X16: 0)

2) Basic set is "192.168.0.xxx", and xxx are set by switch.

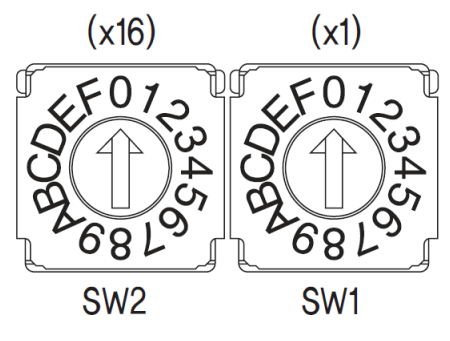

Figure 4-4: IP setting switch.

Ex.) In case of X1: 9, X16: 6

9 \* 1 + 6 \* 16 = 105

IP Address: 192.168.0.105 (7-Segment display: 69)

3) If set to switch as 255 (FF), IP Address is set automatically.

Because it uses DHCP, IP address is set automatically only when using a router.

(Connect the Ethernet to Ethernet IN connector)

- When connecting directly to the controller (PC/PLC), it needs to be sure to set the OP address with switch.
- Set the IP address automatically only when you do not use the default IP address. If IP is set automatically, connect the STDF EN Workspace, save the IP address and turn off the power and set the last number of IP with switch.
- When the switch is set to 0, the IP setting becomes the initial (default) value.

In the initial state, communication is not connected.

Basic IP Address: 192.168.0.xxx, Subnet Mask: 255.255.255.0, Gateway: 192.168.0.1

#### 4.6 Motor Connector (CN3)

Table 4-3: Motor connector signals.

| No. | Function |
|-----|----------|
| 1   | A+       |
| 2   | B+       |
| 3   | A-       |
| 4   | B-       |

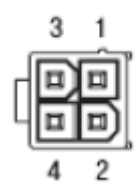

#### 4.7 Encoder Connector (CN2)

Table 4-4: Encoder connector signals.

| No. | Function  |
|-----|-----------|
| 1   | A+        |
| 2   | A-        |
| 3   | B+        |
| 4   | B-        |
| 5   | Z+        |
| 6   | Z-        |
| 7   | 5 VDC     |
| 8   | 5 VDC GND |
| 9   | Frame GND |
| 10  | Frame GND |

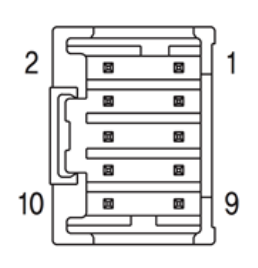

#### 4.8 Power Connector (CN4)

Table 4-5: Power connector signals.

| No. | Function    |
|-----|-------------|
| 1   | 24 VDC ±10% |
| 2   | GND         |

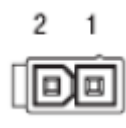

### 4.9 I/O Signal Connector (CN1)

Table 4-6: Signal connector signals.

| No. | Function                   | No. | Function              |
|-----|----------------------------|-----|-----------------------|
| 1   | LIMIT+ (Dedicated input)   | 14  | Digital In2           |
|     | Elimit (Dedicated input)   | 14  | (Programmable input)  |
| 2   | LIMIT (Dedicated input)    | 15  | Digital In3           |
| ۷   | Livin (Dedicated input)    | 15  | (Programmable input)  |
| 3   | OBIGIN (Dedicated input)   | 16  | Digital In4           |
| 5   | official (Dedicated input) | 10  | (Programmable input)  |
| Л   | Digital In1                | 17  | Digital In5           |
| 4   | (Programmable input)       | 17  | (Programmable input)  |
| 5   | Digital In6                |     | Digital In8           |
|     | (Programmable input)       | 18  | (Programmable input)  |
| c   | Digital In7                | 10  | Digital In9           |
| 0   | (Programmable input)       | 19  | (Programmable input)  |
| 7   | Compare Out (Dedicated     |     | Digital Out7          |
| 1   | Output)                    | 20  | (Programmable output) |
| 0   | Digital Out1               | 01  | Digital Out8          |
| 0   | (Programmable output)      | 21  | (Programmable output) |

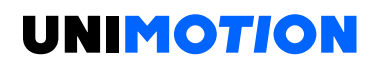

| 9                                                                               | Digital Out2<br>(Programmable output) | 22 | Digital Out9<br>(Programmable output) |
|---------------------------------------------------------------------------------|---------------------------------------|----|---------------------------------------|
| 10                                                                              | Digital Out3<br>(Programmable output) | 23 | Brake +24 V (Output)                  |
| 11                                                                              | Digital Out4<br>(Programmable output) | 24 | Control signal for Brake<br>(Output)  |
| 12                                                                              | Digital Out5<br>(Programmable output) | 25 | GND external (Input)                  |
| 13                                                                              | Digital Out6<br>(Programmable output) | 26 | +24 V external (Input)                |
| This connector's fixing pin is connected to the frame GND through a mount hole. |                                       |    |                                       |

The programmable input/output pin is set by using the STDF EN Workspace program or DLL library.

#### 4.10 Ethernet connector

Table 4-7: Ethernet connector signals.

| No.               | Function |
|-------------------|----------|
| 1                 | TD+      |
| 2                 | TD-      |
| 3                 | RD+      |
| 4                 | -        |
| 5                 | -        |
| 6                 | RD-      |
| 7                 | -        |
| 8                 | -        |
| Connector<br>hood | F. G.    |

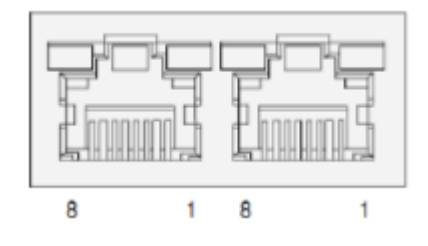

# 5 CONTROL I/O SIGNAL

### 5.1 Signal cabling

All control I/O signals use connector CN1 as specified below.

Input: Limit+, Limit-, Origin signals are fixed to each assigned No.

Other signals like 'Reset' and others are assigned to IN1 ~ IN9 terminal blocks.

3 dedicated Input + 9 programmable Input = total 12 Input pins

Table 5-1: Signal cabling input signals.

| CN1 No. | Signal Name | Function                                                           |  |  |
|---------|-------------|--------------------------------------------------------------------|--|--|
| 1       | Limit+      | Positive Limit sensor signal                                       |  |  |
| 2       | Limit-      | Negative Limit sensor signal                                       |  |  |
| 3       | Origin      | Origin sensor signal                                               |  |  |
| 4       | IN1         | Clear Pos                                                          |  |  |
| 14      | IN2         | Position Table A0 $\sim$ Position Table A7 (PT A0 $\sim$ PT A7)    |  |  |
| 15      | IN3         | Position Table start execution (PT Start)                          |  |  |
| 16      | IN4         | Soft Stop (Stop)                                                   |  |  |
| 17      | IN5         | Jog+, Jog-                                                         |  |  |
| 5       | IN6         | Alarm Reset, Servo UN<br>Deuse, Origin Seereb, Teaching            |  |  |
| 6       | IN7         | Emergency Stop (E-Stop)                                            |  |  |
| 18      | IN8         | Jump Position Table input $0 \sim$ Jump Position Table input 2     |  |  |
| 10      |             | (JPT IN 0 ~ JPT IN 2)<br>Jump Position Table start (JPT Start)     |  |  |
| 19      | ווא         | User input 0 ~ User input 8 (User IN 0 ~ User IN 8)<br>Jog0 ~ Jog2 |  |  |

Output: COMP signal is fixed on each assigned No. Other signals like In-position

use OUT1 ~ OUT9.

### 1 dedicated Output + 9 programmable Output = total 10 Output pins

Table 5-2: Signal cabling output signals.

| No. | Function | No.                                               |
|-----|----------|---------------------------------------------------|
| 7   | COMP     | Specific output signal (Compare Out)              |
| 8   | OUT1     | InPosition Alarm Moving                           |
| 9   | OUT2     | Acc/Dec                                           |
| 10  | OUT3     | ACK, END                                          |
| 11  | OUT4     | OriginSearchOK                                    |
| 12  | OUT5     | ServoReady                                        |
| 13  | OUT6     | Brake                                             |
| 20  | OUT7     | Position Table output 0 ~ Position Table output 2 |

| 21 | OUT8 | (PT OUT 0 ~ PT OUT 2)         |
|----|------|-------------------------------|
| 22 | OUT9 | User Output 0 ~ User Output 8 |

#### 5.2 **Connection circuit**

All drive I/O signals are insulated by a photocoupler. The signals display the internal photo coupler status - [ON: Conduction] and [OFF: Non- Conduction], not the signal voltage level.

#### 5.2.1 Input Circuit

Input circuit power of 24 VDC  $\pm$  10% (consumed current: about 5 mA/circuit) should be separately prepared.

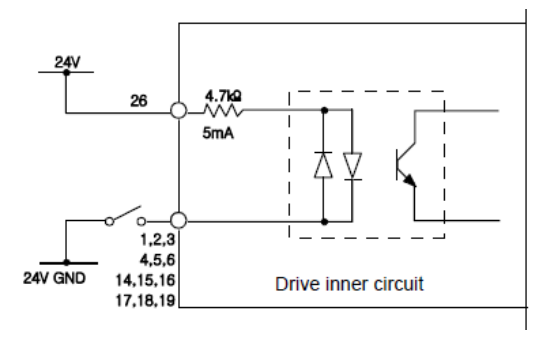

Figure 5-1: Input circuit.

#### **Connect NPN type Input signal**

Connect the '+24V external' pin of drive to '+24 V' of Controller.

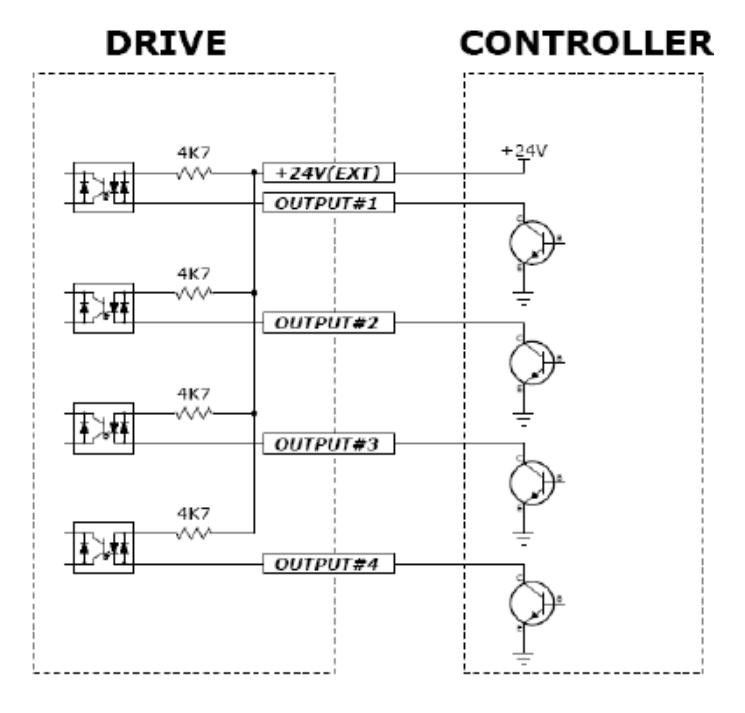

Figure 5-2: Connecting diagram for NPN type input signal.

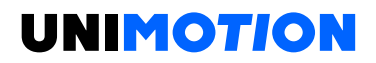

### **Connect PNP type Input signal**

Connect the '+24 V external' pin of drive to 'GND' of Controller.

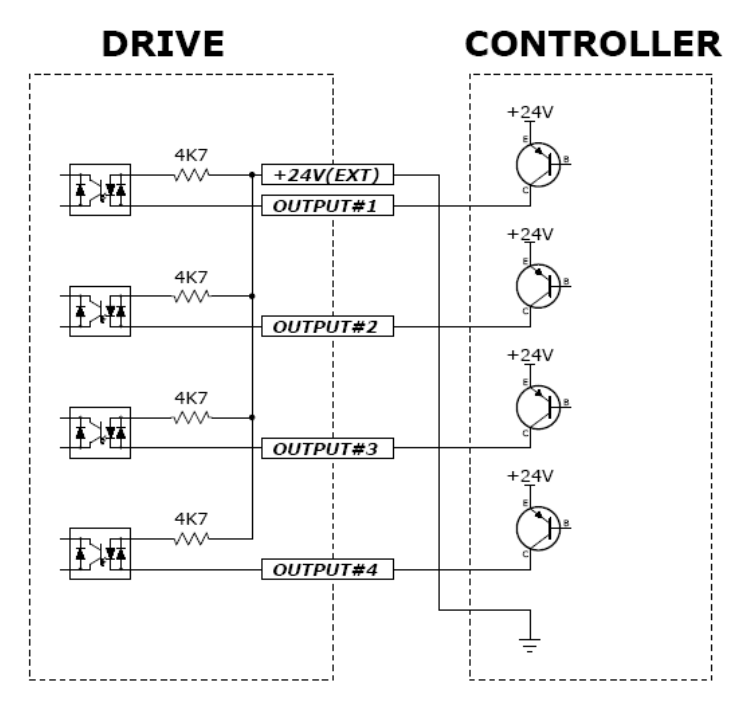

Figure 5-3: Connecting diagram for PNP type input signal.

#### 5.2.2 Output Circuit

Output circuit power should be separately prepared. This may share input circuit power. In this case, power capacity should add output power capacity to input power capacity. Applied voltage and power capacity in the control output port are as fol lows.

Applied voltage ≤ 30 V

Electrified current ≤ 15 mA

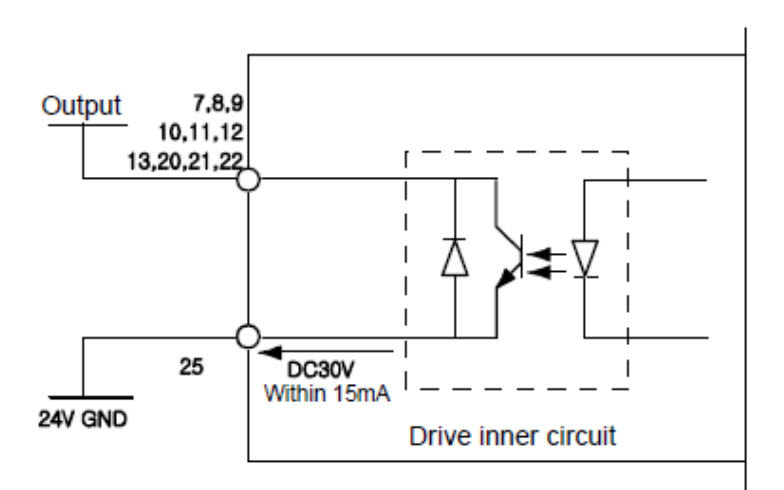

Figure 5-4: Output circuit.

#### 5.3 Input signal

#### 5.3.1 Limit Sensor and Origin Sensor

Limit sensor and Origin sensor are assigned to LIMIT+, LIMIT- and ORIGIN pin in the CN1 connector respectively. LIMIT+ and LIMIT- sensors are used to limit the motion of each axis to prevent mechanical collision. Origin sensor is to set the origin of equipment.

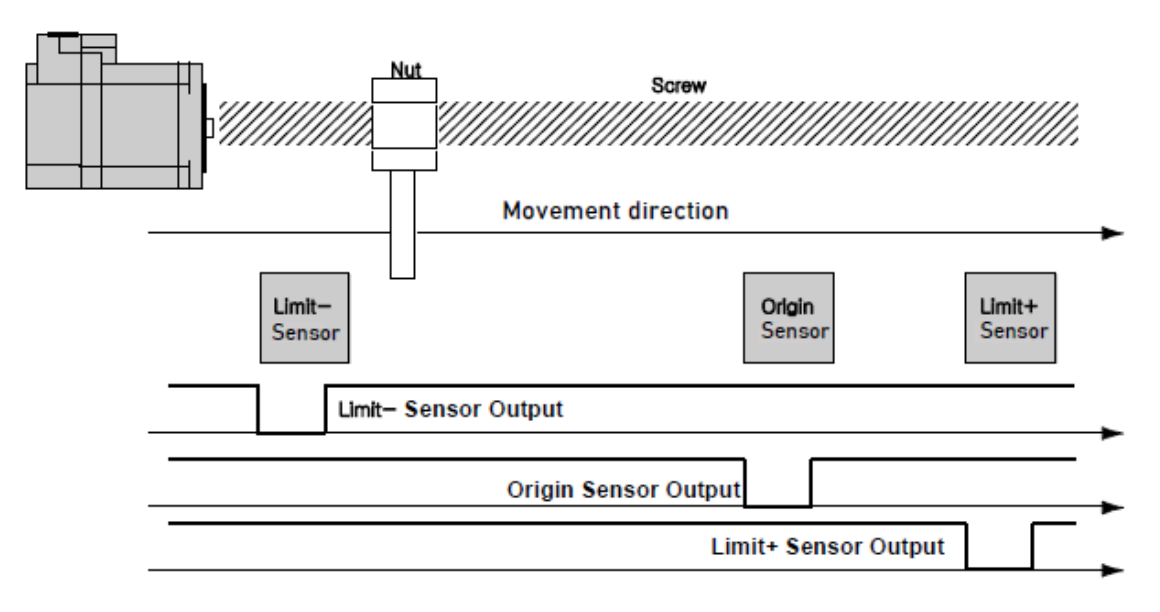

Figure 5-5: Limit and Origin sensor signals.

#### 5.3.2 Clear Pos

This input signal sets the command position and the actual position to 0 in relation to motion position control. The reset signal pulse scale is 10 ms or more.

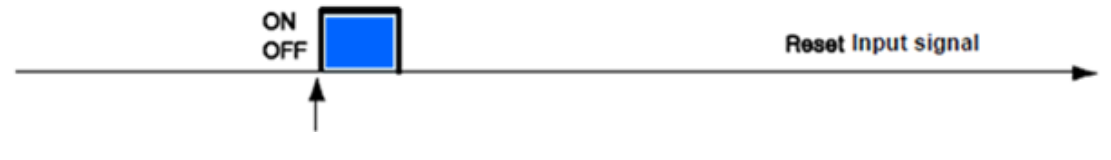

Figure 5-6: Position signal from the rising/falling edge.

Position value is to be '0' from the rising/falling edge of this signal.

### 5.3.3 Position Table A0 –A7 (PT A0~A7) Input

The position table supports the machine so that its motion can be controlled by I/O signals of the central controller. It can directly transmit commands such as position table number, start/stop, and origin return to the machine through the PLC. Also, the user can check output signals such as in-position, completion of origin return, and Servo ready through the PLC.

Position Table A0  $\sim$  A7 Inputs are total of 8 bits of input signal. It is used to set 256 position table numbers (Command step). There are two application methods as follows.

1) To set position table number (0  $\sim$  255) to be set by PT start input signal.

2) To set position table number (0  $\sim$  255) to save current position values by Teaching input signal.

By using PT A0 $\sim$ A7 signals, the position table address can be set from 0 to 255 with a binary number. A0 is LSB (least significant bit) and A7 is MSB (most significant bit). The following table shows how to assign position table number.

\*1. Save signal cabling: If 'PT A0  $\sim$  A7'signal is not designated when motioning by 'PT Start' signal, the position table number will be '0'.

| A7 | A6 | A5 ~ A3 | A2 | A1 | A0 | PT No. |
|----|----|---------|----|----|----|--------|
| 0  | 0  | 0       | 0  | 0  | 0  | 0      |
| 0  | 0  | 0       | 0  | 0  | 1  | 1      |
| 0  | 0  | 0       | 0  | 1  | 0  | 2      |
| 0  | 0  | 0       | 0  | 1  | 1  | 3      |
| 0  | 0  | 0       | 1  | 0  | 0  | 4      |
|    |    |         |    |    |    |        |
| 1  | 1  | 1       | 1  | 1  | 0  | 254    |
| 1  | 1  | 1       | 1  | 1  | 1  | 255    |

Table 5-3: Position table values.

\*1. PT A5/UserIN 6' 'PT A6/UserIN 7' 'PT A7/UserIN 8' signal setting:

This signal can be used as 'PT A5  $\sim$  A7' when PT function is used, and also can be used as 'User IN6  $\sim$  IN8' signal when the input signal 'User IN0  $\sim$  IN5' is not enough.

### 5.4 **Position Table start (PT Start) Input**

If set and input the running start number at the same time by using PT A0  $\sim$  A7 signals, the motion pattern corresponds to the PT No. will be executed. Following example shows that total 6 motion patterns are in order to execute from No. 0 to No. 32 and then stopped.

1) All of PT A0  $\sim$  A7 is set to '0' and PT number is set to '0'.

2) Set PT Start signal to [ON], and PT No. 0 motion pattern will be executed.

3) When the motion pattern is started by PT, ACK signal and END signal are displayed to [ON] at CN1 output port as illustrated below. The signal is kept until one motion pattern loop is stopped.

After all motions are stopped, the output signal level is set to [OFF].

4) PT Start signal is edge trigger type and pulse scale is 10ms or more.

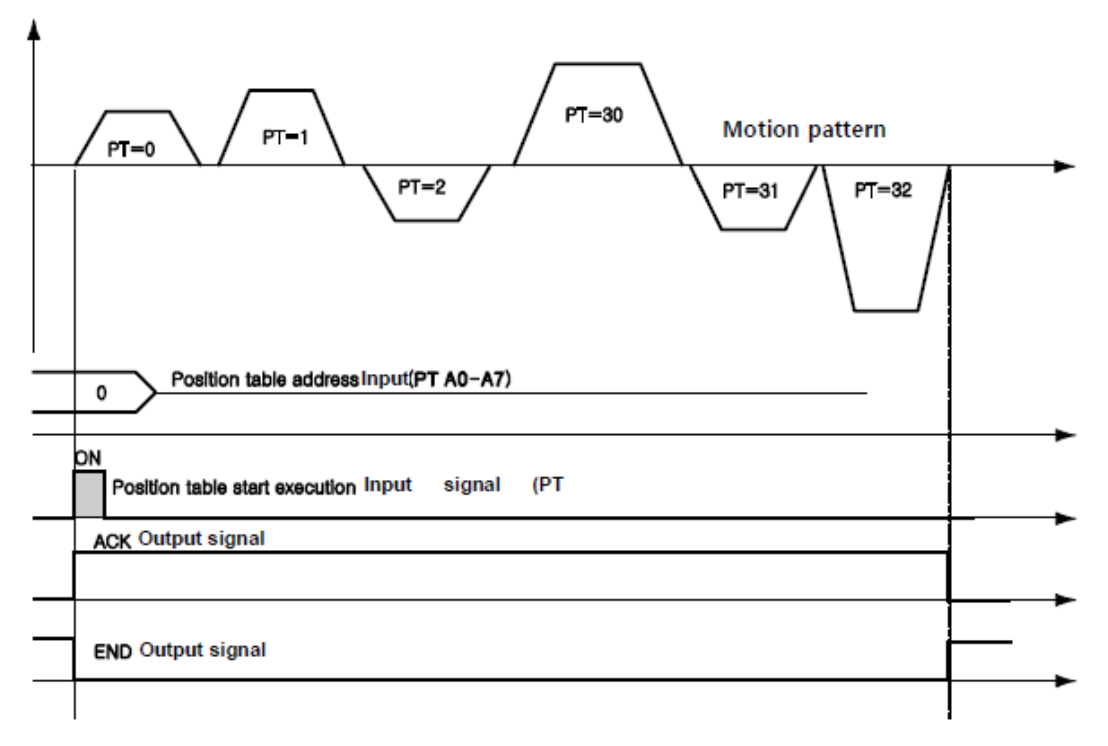

Figure 5-7: Position table input signals 1.

\*1. Order of signal: 'PT A0  $\sim$  A7' signals must be set over 50 ms before 'PT Start' signal to be [ON].

\*2. Save signal cabling : If it starts 'PT Start without designating 'PT A0~A7' signals, Start PT number set to be '0'.

\*3. In case of using 'PT Start' command sequentially, Before executing the next 'PT Start' command check motion status ('Moving' signal and 'In-position' signal).

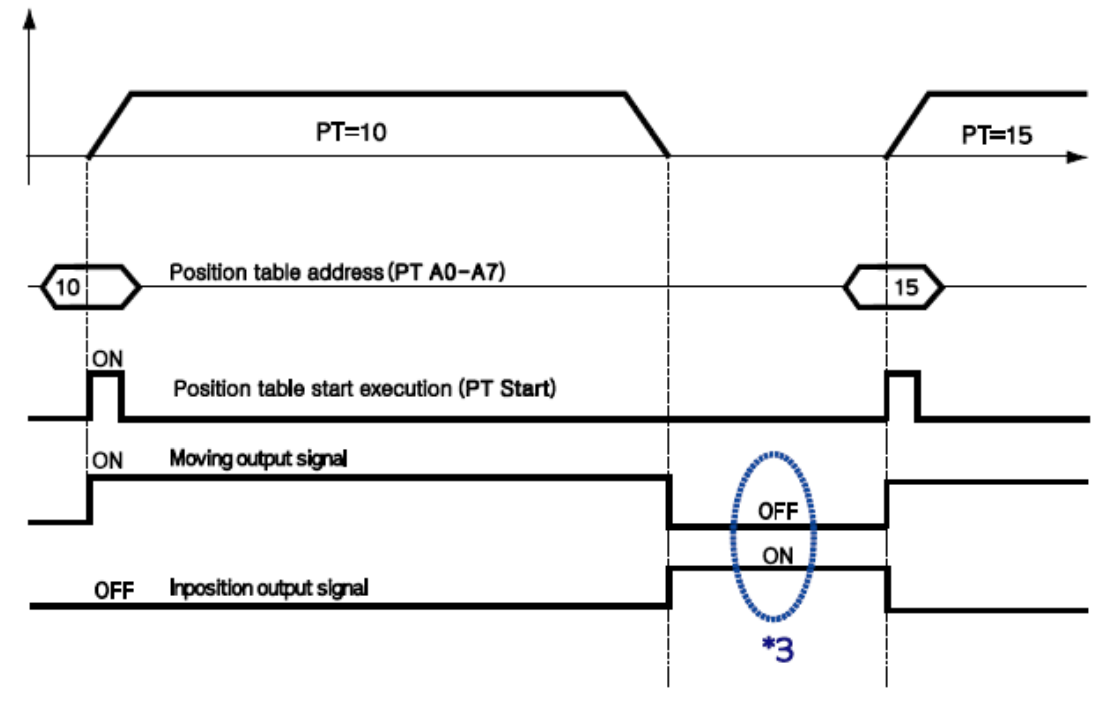

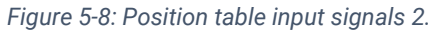

#### 5.5 Stop Input

Stop (Soft) input signal is to stop motion patterns under operation. The deceleration condition until stop follows deceleration time value and start speed value which is set existing. Stop signal is recognized as ON status level, pulse width must be over 10ms.

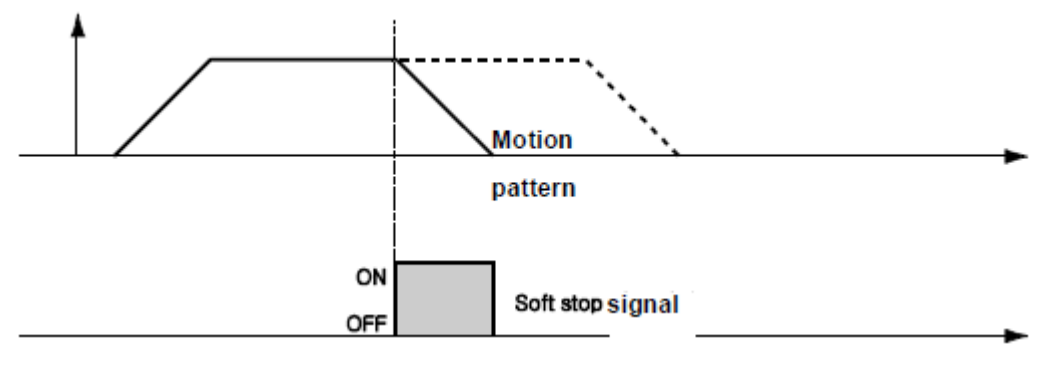

Figure 5-9: Stop input signal.

#### 5.6 Jog+ and Jog- Input

When Jog+ or Jog- signal is [ON], the motor rotates clockwise or counterclockwise until it reaches the hardware limit or the software limit. Jog motion pattern is subject to jog related parameters (No. 7: start speed, No. 6: speed, No. 8: Acc Dec time).

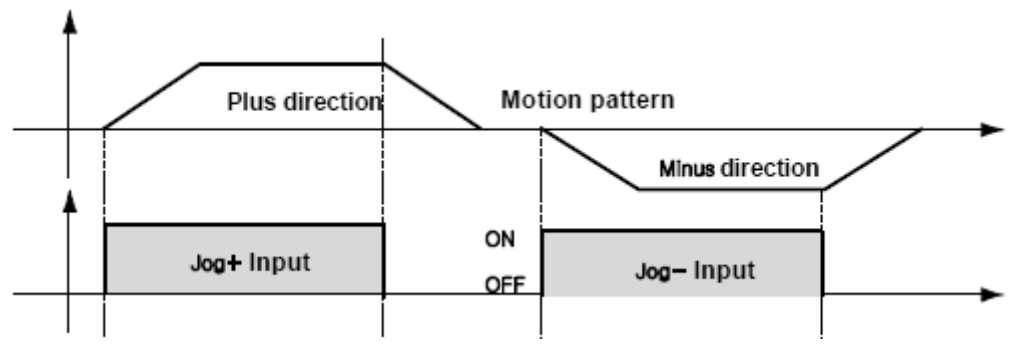

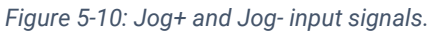

### 5.7 Servo ON and Alarm Reset Input

When the protective function of drive executes, alarm output is released. When Alarm Reset input is set to [ON], alarm output and alarm blink output are released. Before releasing alarm output, the user must remove any cause of alarm operating.

When Servo ON/OFF signal is set to [OFF], the drive stops supplying the current to the motor and so the user can directly adjust the output position. When Servo ON/OFF signal is set to [ON], the drive restarts to supply the current to the motor and its torque is recovered. Before operating the motor, the user must set it to [ON]. When the drive is to be Servo ON status, CN1 connector's Servo Ready output signal is set to [ON].

If the Servo ON command is assigned to control input, Servo ON command from STDF EN Workspace program or DLL library will not executed.

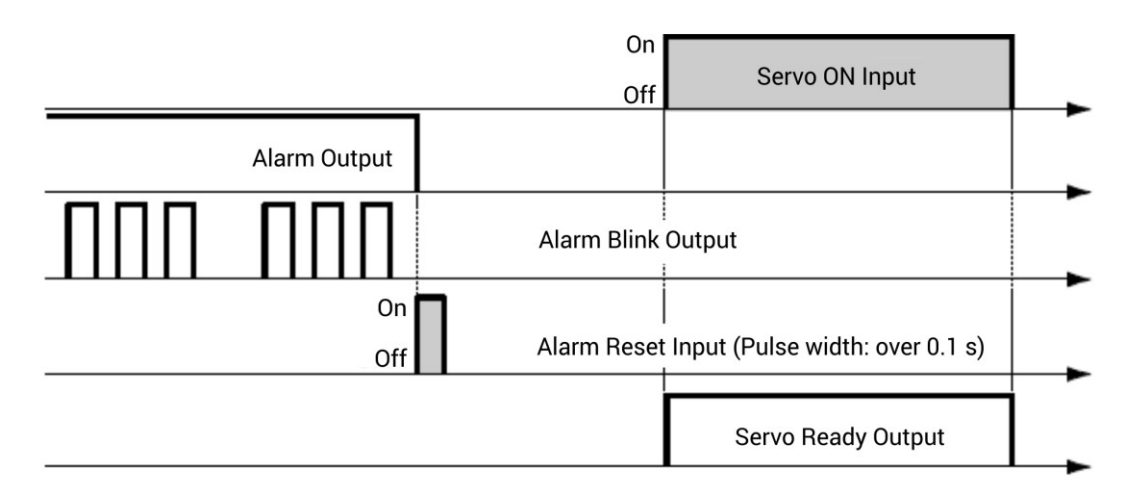

#### Figure 5-11: Servo ON and alarm reset input signals.

\*1. In Step On status by an input signal, No.0 : Pulse per Revolution among the Parameter List is not changed.

\*2. At the status which set 'Servo On' at input signal, Servo On command is not executed at the STDF EN Workspace program. Also, 'FAS\_ServoEnable' command of DLL program does not execute.

\*3. After 'ServoON' is executed, the Command Position value of user program (STDF EN Workspace program) will be changed as same as Actual Position value.

#### 5.8 Pause Input

When Pause signal is set to [ON], the motion in service is stopped.

To start motion again, set the Pause signal to [OFF].

The pulse width of the pause signal is 10 ms or more.

#### 5.9 Origin Search Input

When Origin Search signal is set to [ON] (10 ms or more), it starts to search the origin position according to selected conditions. The conditions are subject to parameters such as No. 20: Org Method, No. 17: Org Speed, No. 18: Org Search Speed, No. 19: Org Acc/Dec Time, No. 21: Org Dir. (For more information, refer to '9 - Parameter').

When the origin search command is completed, Origin Search OK signal is set to [ON] to CN1 connector's output port.

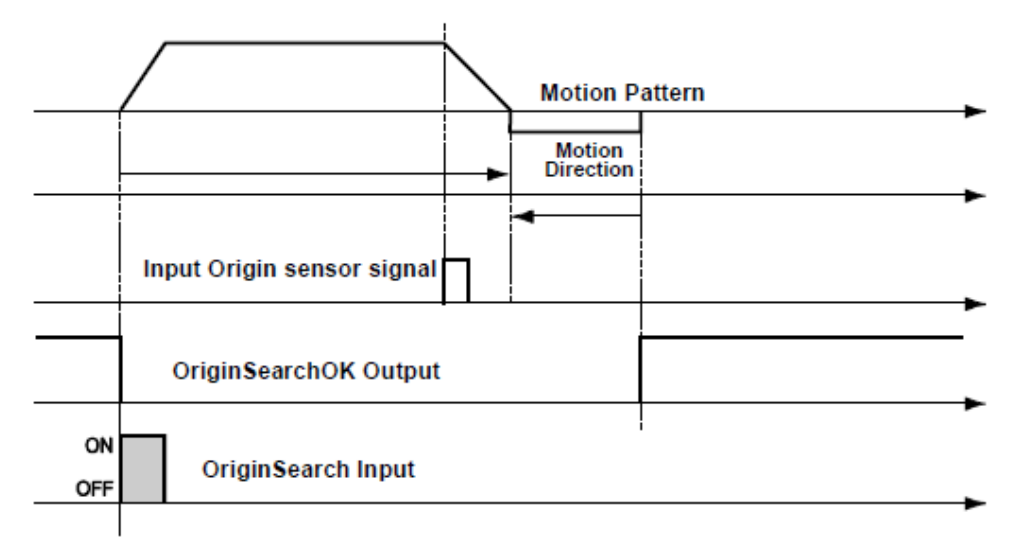

Figure 5-12: Origin search input signals.

### 5.10 Teaching Input

Teaching signal functions that the position value [pulse] being working can be automatically inputted into a position value of a specific position table. This is a function to easily measure and specify the position when it is difficult to mechanically obtain the exact actual moving position (position value) of a specific motion.

1) By using User Program (STDF EN Workspace program), set a 'Command' type of corresponding PT number among absolute position value moving command (Absolute Move).

2) By using input signal (PT A0 ~ A7), select corresponding PT number.

3) When Teaching signal is set to [ON], the position value [pulse] is saved to the position value of corresponding PT. At this time, it becomes the absolute position value.

4) Pulse width of Teaching signal is over 10 ms.

\*1. After executing Teaching, click 'Refresh' icon on Teaching Dialog window to display written position value on position table.

\*2. Click 'Save to ROM' icon to save written position value in the ROM area.

\*3. Teaching signal can be used by two methods; the user assigns actual signal to the motor, or the user clicks 'Teaching' icon at the 'I/O Monitoring' window of User Program (STDF EN Workspace program).

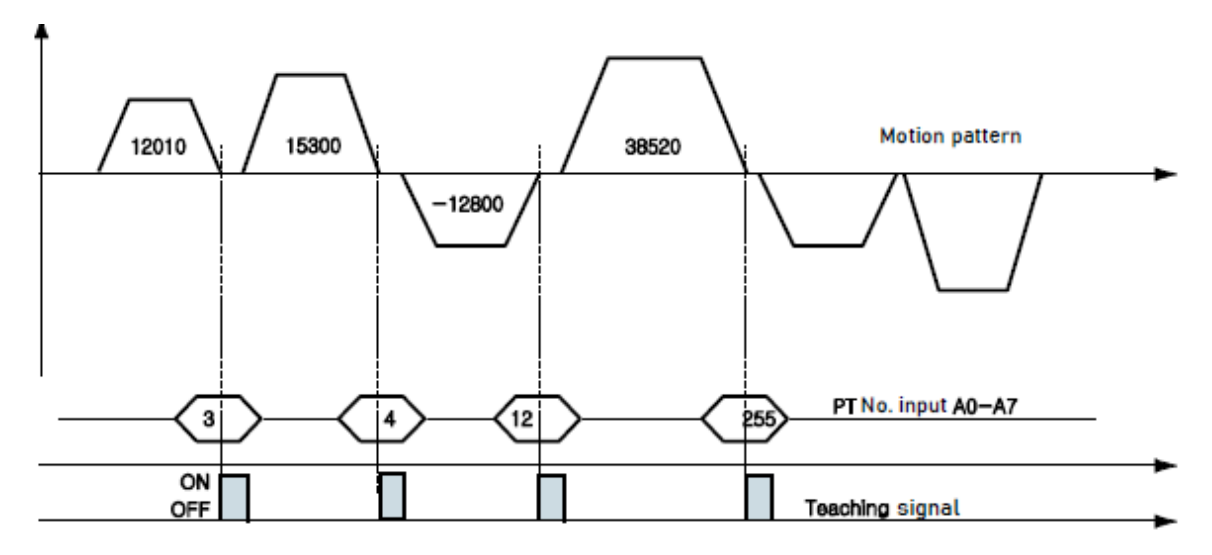

Figure 5-13: Teaching input signals.

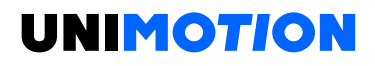

Table 5-4: Position values of specific motions.

| PT No. | Position Value of Corresponding PT [pulse] |  |
|--------|--------------------------------------------|--|
| 3      | 12010                                      |  |
| 4      | 15300                                      |  |
| 12     | -12800                                     |  |
| 255    | 38520                                      |  |

#### 5.11 E-Stop Input

When Emergency stop signal is set to [ON] the current motion is stopped immediately without deceleration. E-Stop signal is active in ON level and pulse width is 10 ms or more.

#### 5.12 JPT Input0 ~ Input2 (Jump Position Table Input) Input

This function selects the motion pattern (position table number) to be executed next according to the condition of the input signal.

**(Example)** If there is no other input signal when PT 14 motion is running, the next motion PT15 like 1) will be executed. However, if the input signal of JPT Input 0 to Input 2 becomes [ON] while PT No. 14 is in operation, the designated position numbers are executed as shown in 2) to 4).

Table 5-5: Jump position table values.

| PT No. | ••• | JP Table No. | JPT 0 | JPT 1 | JPT 2 |
|--------|-----|--------------|-------|-------|-------|
| 14     |     | 15           | 115   | 116   | 225   |

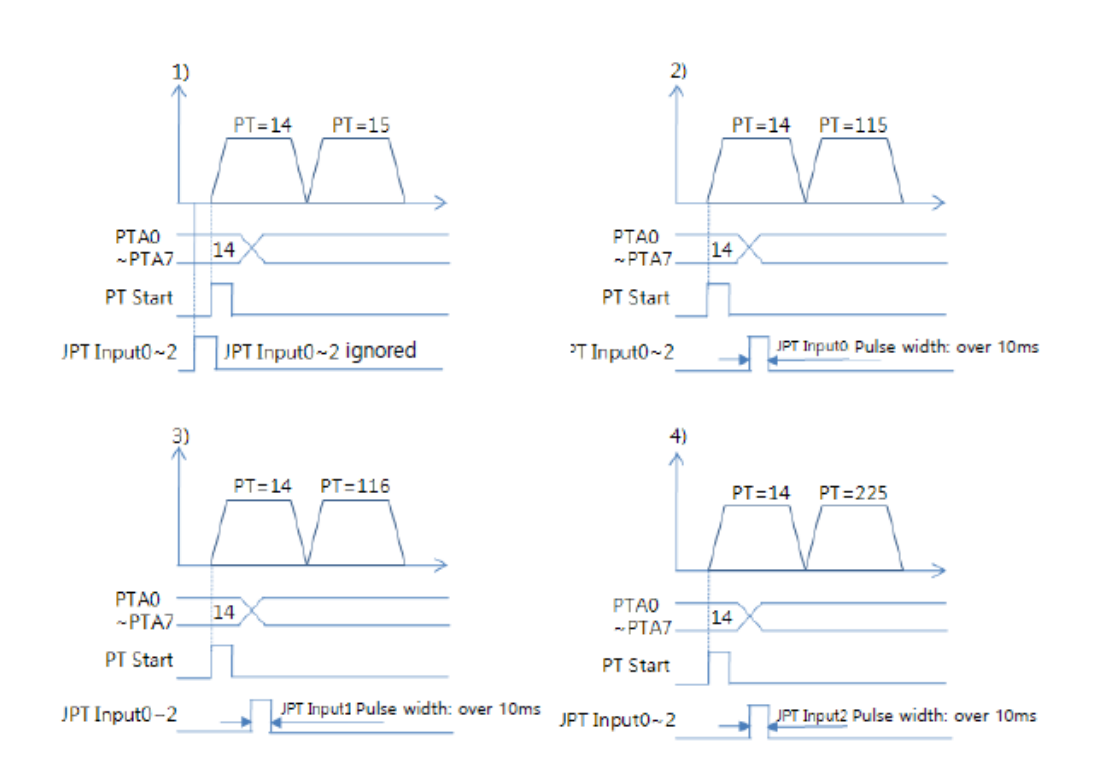

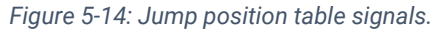

### 5.13 JPT (Jump Position Table) Start Input

To select motion pattern (position table number) to be subsequently executed according to input signal conditions. The difference from 'Figure 5-14' JPT Input0 ~ Input2 Input is:

1) PT number to be jumped must be composed to 1 0 XXX

2) Next motion is not executed until JPT Start is set to [ON]. If Wait Time value of PT data is more than '0', the time lapses additionally and then next motion is executed.

### (Example)

Table 5-6: Jump position table values.

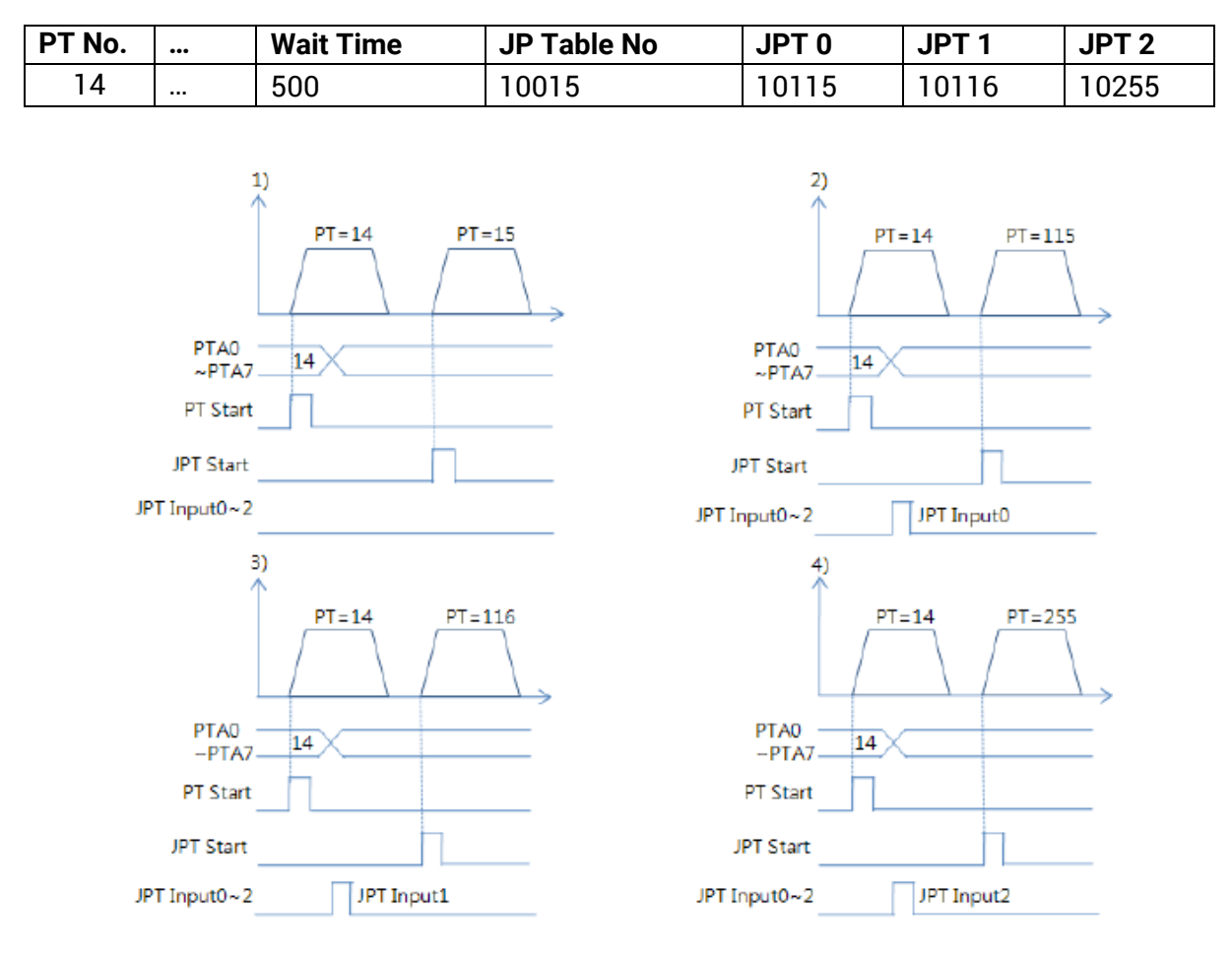

Figure 5-15: Jump position table signals.

### 5.14 Output signal

### 5.14.1 Compare Out/Trigger Pulse Output

Trigger Pulse Output signal is displayed when specific conditions are performed. It is fixed to CN1 connector's COMP (Compare Out) pin and it is available when the motor needs to be synchronously controlled by an external controller.

(For more information, refer to '7-5. Trigger Pulse Output')

#### 5.14.2 In-position Output

After the motor stop in target position exactly on Servo ON status, the signal becomes [ON]. The condition of this signal depends on parameter 'Position Loop Gain' and 'In-pos Value'.

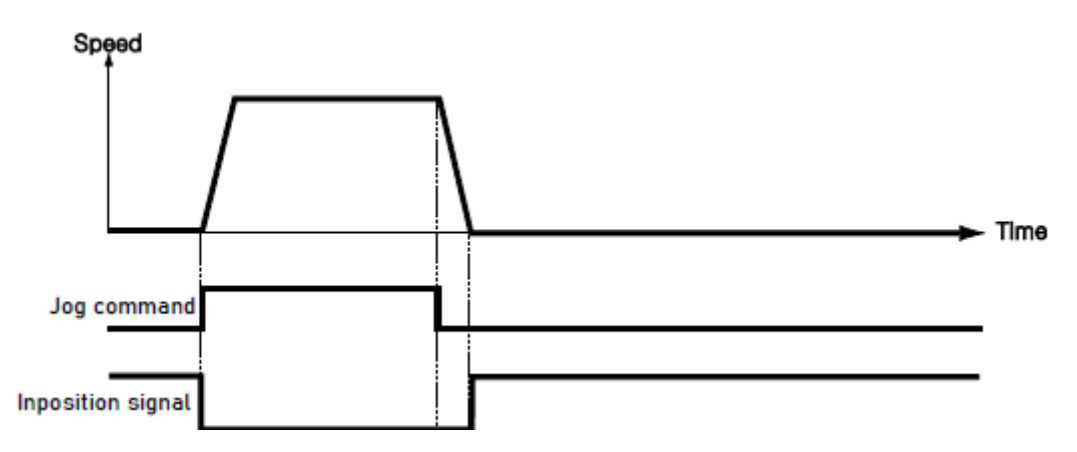

Figure 5-16: In-position output signal.

\* Time delay of Output signal depends on the parameter 'Inpos' Value:

| Value  | Mode          | Description                             |  |
|--------|---------------|-----------------------------------------|--|
| 0 . 62 | Faat made     | Output the signal within 1 ms after the |  |
| 0~03   | Fast mode     | motor stop in target position.          |  |
|        |               | Output the signal within 100 ms after   |  |
| 64 107 | Accurate mode | the motor stop in target position.      |  |
| 04~127 |               | (The step is needed to check find exact |  |
|        |               | positioning)                            |  |

#### 5.14.3 Alarm

When the motor operates normally, Alarm output becomes [OFF]. When the protective function operates, alarm output becomes [ON]. The upper controller being used by the user detects this alarm and then stops motor operation command. If overload or overcurrent occurs while the motor is operating, the drive detects it and cuts off the motor's current, in addition, alarm output is turned on and Alarm LED flashes to indicate the type of alarm occurrence.

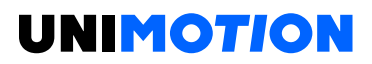

#### 5.14.4 PT ACK and PT End Output

PT ACK and PT End signals are available only when the motion is executed by position table. When motion start, PT ACK signal is set to [ON] and PT End signal is set to [OFF] and if all of motion loops are finished, PT ACK signal becomes [OFF] and PT End signal becomes [ON]. If the 'Wait time' value in PT item is not 0, the defined time is needed to PT End signal becomes [ON].

#### Refer to STDF EN Workspace Manual - 6. Position Table Function

#### 5.14.5 Moving and Acc/Dec Output

As shown below, the position starts to move by motion command, and Moving signal becomes [ON] and Acc/Dec signal becomes [ON] in the acceleration and deceleration section only.

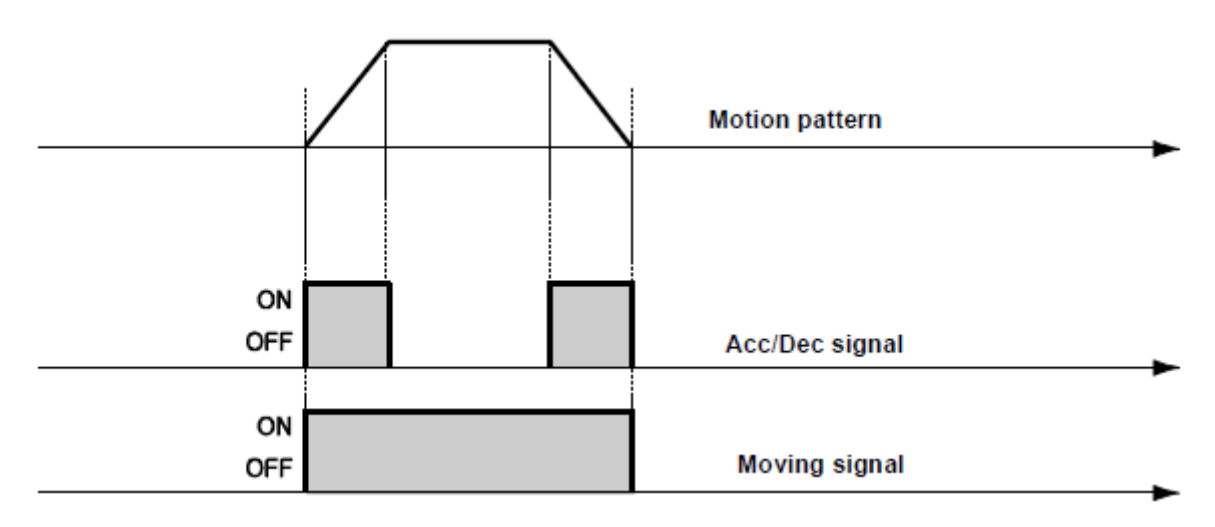

Figure 5-17: Movement and Acc/Dec signals.

\* Moving signal is not related to actual position. The signal becomes to [OFF] just after the 'position command' is finished.

#### 5.14.6 Org Search OK Output

When the origin return motion is executed by origin search command, Origin Search OK signal is set to [OFF]. When the origin return motion is normally finished by the origin sensor, Origin Search OK is set to [ON].

Refer to 5.3 - Input signal and 5.9 - Origin Search Input.

#### 5.14.7 Servo Ready Output

When the drive supplies power to the motor by Servo ON signal or command and is ready to perform motion command, Servo Ready signal displays [ON] signal.

Refer to 5.3 - Input signal and 5.7 - Servo ON and Alarm Reset Input.

### 5.14.8 PT (Position Table) Output 0~2 Output

It is control output used for Start/Stop Message Function. When these items are set, this signal enables the user to check if corresponding PT motion starts or stops through control output signal (PT Output 0 ~ 2). If Start/Stop Message Function is not used, 'PT Set' item of position table should be set to 0 ~ 8. At the position set with other values, the motion operates as follows.

- In case that PT Set items are set to '1 ~ 7', if the position starts to move, 'PT set' setting value is outputted as [PT Output 0 ~ PT Output 2], the value of PT Output Hex is outputted.
- In case that PT Set items are set to '9 ~ 15', after completed the position movement, 'PT set' setting value is outputted as [PT Output 0 ~ PT Output 2], the value of PT Output Hex is outputted.

For more information, refer to STDF Table Function EN Workspace Manual – 6.3 - Position.

### 5.14.9 BRAKE+ and BRAKE-

This brake function is used to protect a motor rotation in Servo OFF status by using pin 23 and pin 24 of CN1. 'BRAKE+' is +24 V which supplied to the brake, 'BRAKE-' is an output signal for real brake control.

The control signal is automatically output according to the servo ON/OFF status and alarm occurrence.

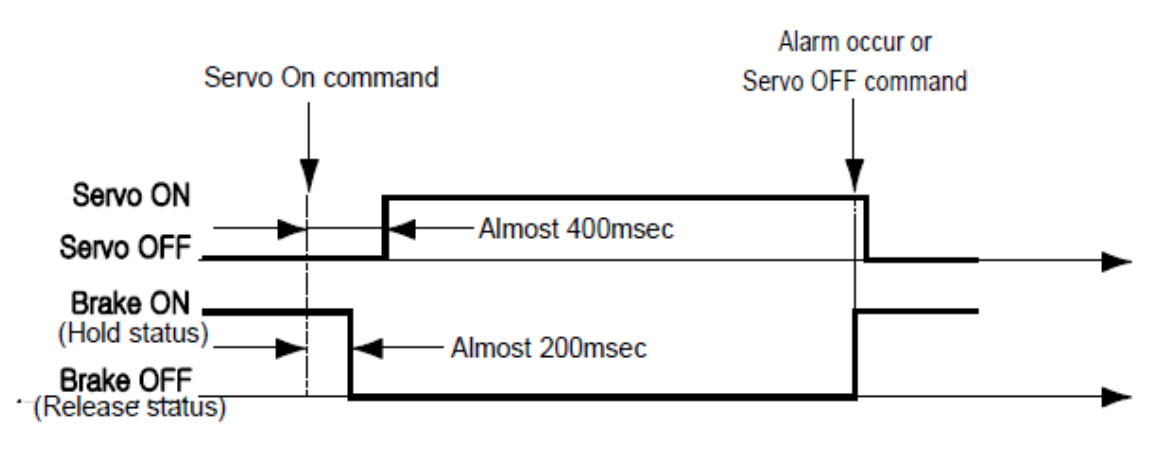

Figure 5-18: Brake +/- signaling.

### 6 OPERATION

#### 6.1 **Power Supply Timing**

The power supply of STDF EN is supplied to the motor through the drive module. Therefore, before supplying power, connect the cable between the drive and the motor, and then supply power to the drive module.

The default setting of STDF EN after power supply is Servo OFF.

#### 6.2 Servo ON Operation

After power is supplied, set the drive module to Servo ON as follows.

- Click SERVO ON button at the STDF Workspace program.
- Give a command through communication by using DLL library.
- Assign Servo ON to control input pin, and supply signal through the pin.

After Servo ON command is given, In-position is finished to the time as shown below.

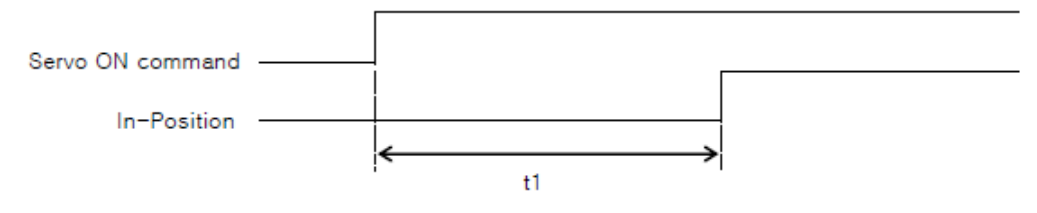

Figure 6-1: Servo ON signal.

t1 can be different subject to the rising time of supplying power and motor status.

# If the Servo ON signal is assigned to control input, Servo ON command from STDF EN Workspace program or DLL Library will not be executed.

#### 6.3 **Operation Mode**

This drive can do three control operations such as I/O command, communication command (DLL program), and STDF EN Workspace program.

#### 6.3.1 I/O Command Mode

This drive can execute control operations like in position by I/O command transmitted from the upper controller. The In-position control operation is executed by operating position table with I/O command.

#### 6.3.2 Communication Command Mode

This drive can execute control operations like in position by communication command from the upper controller. Also, it can operate using a position table among communication commands.

### 6.3.2.1 Position Table Operation Sequence

It is an executed continuous operation by position table at the I/O command mode.

- By using PT A0 ~ PT A7 input signal or DLL program, set PT number to be operated.
- In case of Servo OFF, set the drive to Servo ON by communication program or Servo ON control input.
- Start to operate by rising edge of PT Start input signal or communication program.

### 6.3.2.2 Stopping Continuous Operation of Position Table

When the motor is executing continuous operation of position table with STDF EN, it can stop executing position table by following methods.

- To use DLL program or control input signal corresponding to Stop and E-Stop. In this case, operation is finished and is not connected to next operation.
- The user can click Pause at STDF EN Workspace program to temporarily stop operating. In this case, click Pause again, and remaining operation will be executed again.

### 6.3.2.3 Position control operation

To operate the motor by parameters set by STDF EN Workspace program or DLL program (This is not connected with PT operation).

Once position control operation is started, PT operation command is overridden. Likewise, while PT operation is executing, position control operation command is overridden.

The followings show parameters applied to position control operation. All position table item values are overridden.

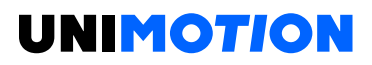

| Parameter Name       | Description                                    | Range                                   |  |
|----------------------|------------------------------------------------|-----------------------------------------|--|
| Avia Max Speed       | Constant operation speed after acceleration is | 1 . 2 500 000 ppg                       |  |
| Axis Max Speed       | finished.                                      | $1 \sim 2.500.000 \text{ pps}$          |  |
| Avia Start Speed     | Operation start speed before acceleration      | 1 05 000 mms                            |  |
| Axis Start Speed     | starts.                                        | $1 \sim 35.000 \text{ pps}$             |  |
| Avis Acc Time        | Required time until the motor reaches the axis | $1 \sim 0000 \text{ ms}$                |  |
| AXIS ACC TIME        | max speed from stop status.                    | 1 1 2 2 2 2 2 1 1 3                     |  |
| Avis Dec Time        | Required time until the motor reaches from     | $1 \sim 0000  ms$                       |  |
| AXIS Dec Time        | the axis max speed to the stop status.         | 1 1 2 2 2 2 2 2 2 2 2 2 2 2 2 2 2 2 2 2 |  |
| Motion Dir           | To select motion direction (CW or CCW).        | 0 ~ 1                                   |  |
|                      | Number of pulses per revolution.               |                                         |  |
| Pulse per Revolution | The range of 'Axis Max Speed' parameter        | 0~15                                    |  |
|                      | depends on this value.                         |                                         |  |

# 6.3.2.4 Teaching Function

Teaching can be executed by STDF EN Workspace program and control input signal.

For more information, refer to STDF EN Workspace Manual - 6. Position Table Function.

# 7 OTHER OPERATION FUNCTIONS

### 7.1 **Position Table (PT) operation Example**

Set PT number by 'PT A0 ~ PT A7' input and start speed control operation inputting 'PT Start' signal. For more information, refer to STDF EN Workspace Manual - 6. Position Table Function.

Table 7-1: Position table settings.

| PT<br>No. | Command<br>type | Position | Low<br>Speed | High<br>Speed | Accel.<br>time | Decel.<br>time | Wait<br>time | Continuous<br>Action | JP<br>Table<br>No. |
|-----------|-----------------|----------|--------------|---------------|----------------|----------------|--------------|----------------------|--------------------|
| 0         | 3               | 10000    | 1            | 2500          | 50             | 300            | 0            | 1                    | 1                  |
| 1         | 3               | 1000     | 1            | 500           | -              | -              | 0            | 1                    | 2                  |
| 2         | 3               | 5000     | 1            | 1500          | 50             | 300            | 300          | 0                    | 3                  |
| 3         | 3               | -2500    | 1            | 1000          | 300            | 300            | 0            | 0                    | -                  |

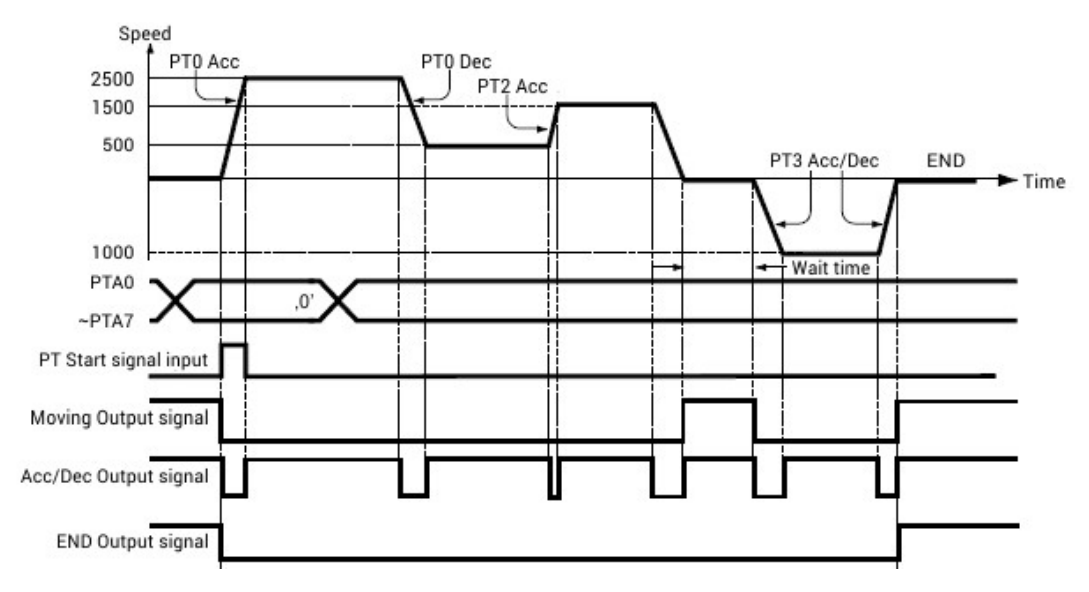

Figure 7-1: Position Table operation example signals.

#### 7.2 Jog operation Example

It starts speed control operation using a parameter condition by Jog+, Jog- signal input.

Table 7-2: Jog operation parameter settings.

| No. | Parameter Name   | Setting Value | Unit  |
|-----|------------------|---------------|-------|
| 6   | Jog Speed        | 1500          | [pps] |
| 7   | Jog Start Speed  | 100           | [pps] |
| 8   | Jog Acc Dec Time | 200           | [ms]  |

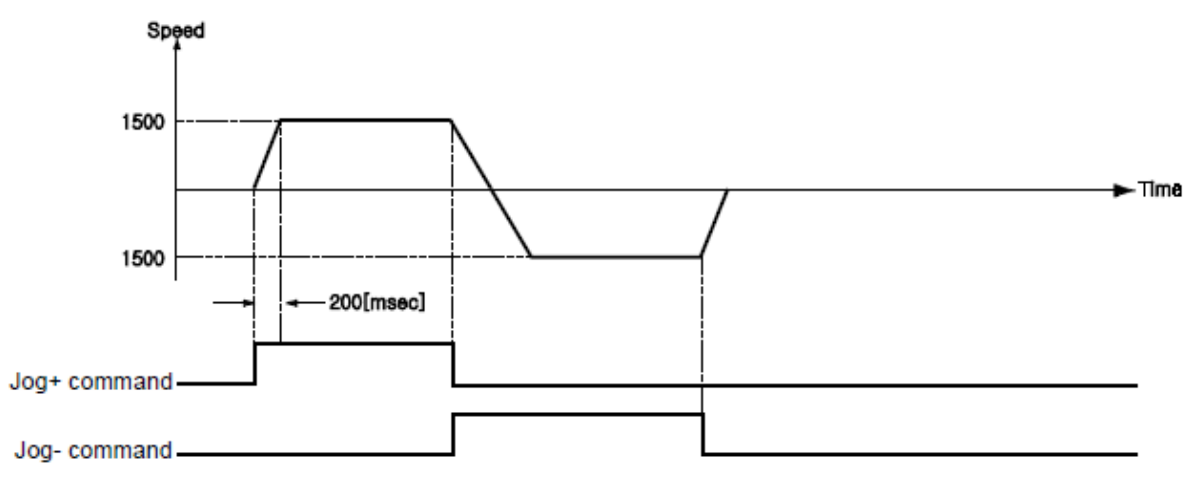

Figure 7-2: Jog operation signals 1.

Also, when any value except 0 is set to the 'Jog Start Speed' parameter, the relation between jog command and in-position is indicating as below diagram.

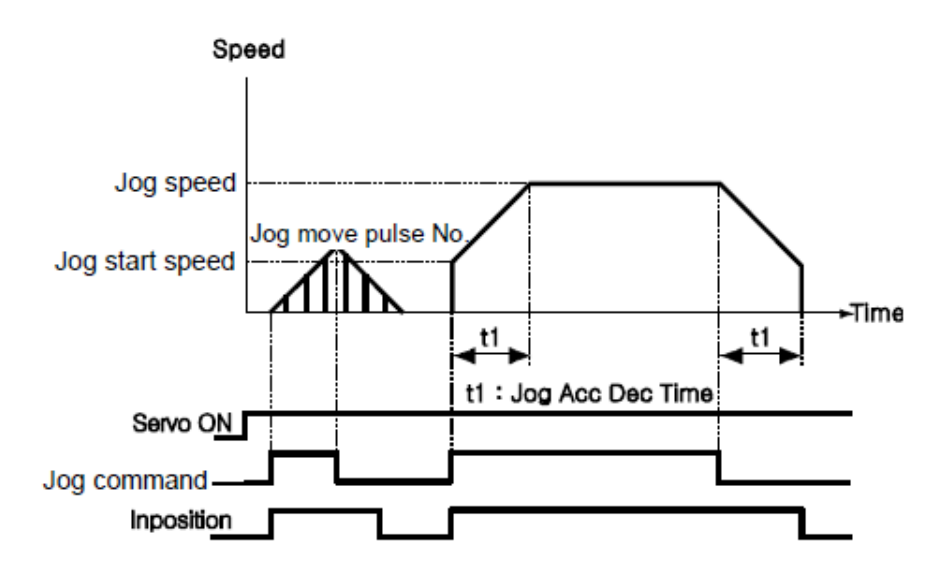

Figure 7-3: Jog operation signals 2.

### 7.3 Origin Return

If a machine operates as I/O command mode, it can execute origin return by inputting Origin Search signal. Also, it can execute origin return by a command from STDF EN Workspace program or DLL program.

The following table shows parameter types related to origin return.

| Table | 7-3. | Oriain | return | narameters  |
|-------|------|--------|--------|-------------|
| rabie | / 0. | Ungin  | return | parameters. |

| Parameter Name   | Description                                                                                                 | Range                         |
|------------------|----------------------------------------------------------------------------------------------------|-------------------------------|
| Org Speed        | Operation speed when origin return starts.                                                                  | 1 ~ 500.000 pps               |
| Org Search Speed | Low-speed operation speed after<br>origin sensor is sensed and operation<br>start speed when origin starts. | 1 ~ 50.000 pps                |
| Org Acc Dec Time | The time assigned to the acceleration/deceleration section when origin return starts and stops.             | 1 ~ 9999 ms                   |
| Org Method       | To select how to return the origin (8 types).                                                               | 0~7                           |
| Org Dir          | To select operation direction (CW or CCW).                                                                  | 0 ~ 1                         |
| Org Offset       | After origin return is finished, the motor moves additionally as this setting value and then stops.         | -134.217.728 ~<br>134.217.727 |
| Org Position Set | After origin return is finished,<br>'Command Pos' value is set to this<br>setting value.                    | -134,217,728~<br>134,217,727  |
| Org Sensor Logic | To set the origin sensor signal level.                                                                      | 0~1                           |
| Org Torque Ratio | To set the torque ratio during Torque origin method.                                                        | 10 ~ 100 %                    |

### 7.3.1 (1) Origin Return method setting

To execute origin return, Org Method parameter should be set as follows.

- Arrow mark is for moving direction in below picture.
- ○ is origin end position in below picture (Numbers in mark is indication the sensor Dog position or following example of origin direction).
- Index Pulse is Z Phase
- In the case of origin return by a Z-pulse, after the completion of low-speed origin return in 'Org Search Speed' value, Z-pulse origin return is done twice to complete the return to origin with 10 pps speed (fixed speed) (It is method for precise return to Z-pulse origin).

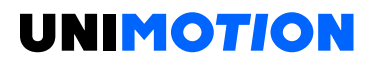

- When limit sensor is detected, stop by the stop method set in H/W Limit Stop Method (parameter No. 12, E-STOP/Stop) and then execute the remaining homing routine.

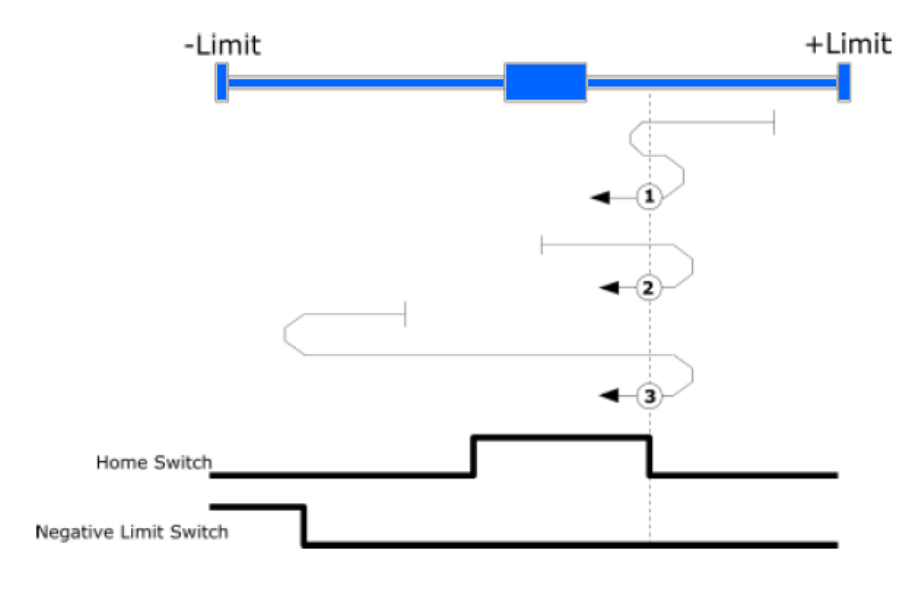

### 7.3.1.1 Origin (In case of Org Method = 0)

- 1. In case of position of sensor dog is between the origin and +Limit Sensor.
- 2. In case of position of sensor dog is in the origin Sensor.
- 3. In case of position of sensor dog is between the origin and -Limit Sensor.

### 7.3.1.2 Z Origin (In case of Org Method = 1)

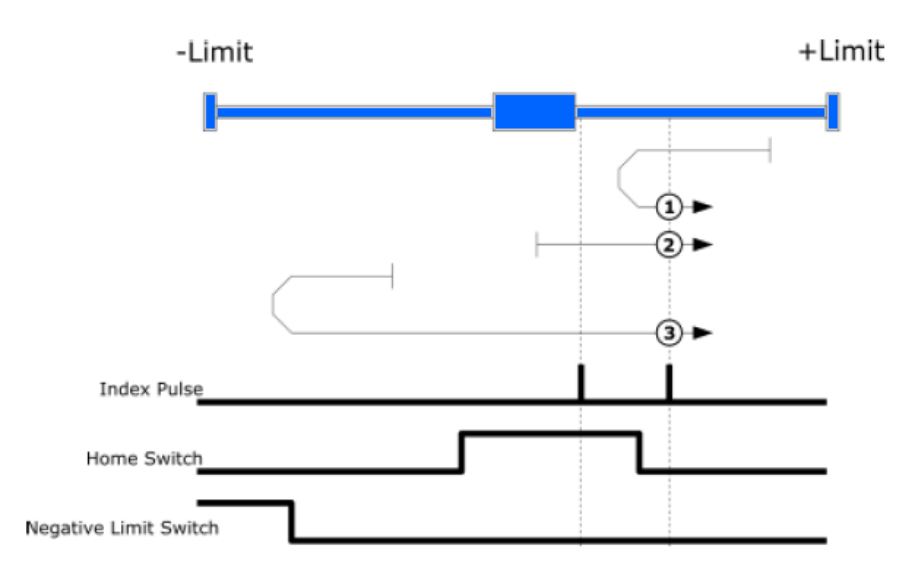

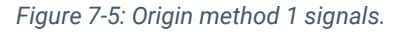

Figure 7-4: Origin method 0 signals.

- 1. In case of position of sensor dog is between the origin and +Limit Sensor.
- 2. In case of position of sensor dog is in the origin Sensor.
- 3. In case of position of sensor dog is between the origin and -Limit Sensor.

### 7.3.1.3 Limit Origin (In case of Org Method = 2)

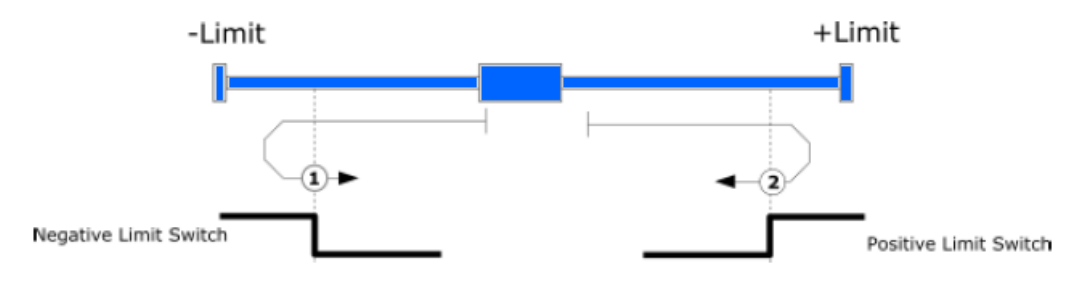

Figure 7-6: Origin method 2 signals.

- 1. In case of Org Dir is 1 (CCW).
- 2. In case of Org Dir is 0 (CW).

Home search is completed at the position that Limit Sensor is OFF.

### 7.3.1.4 Z Limit Origin (In case of Org Method = 3)

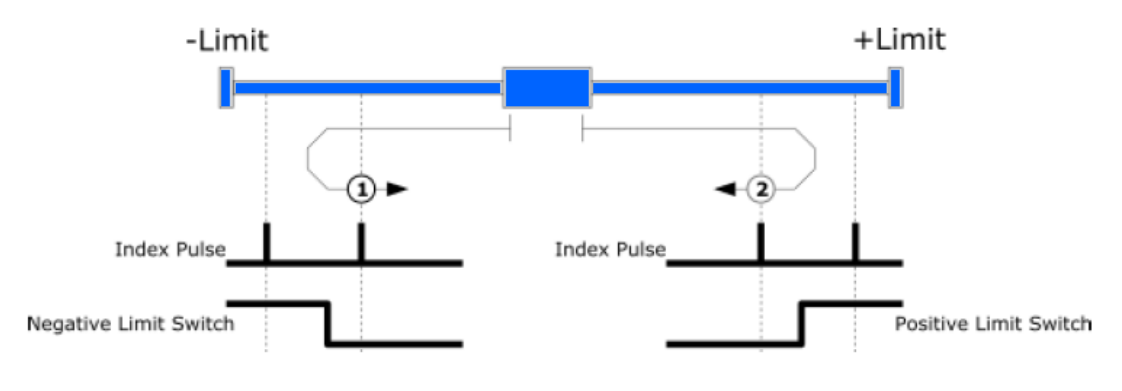

Figure 7-7: Origin method 3 signals.

- 1. In case of Org Dir is 1 (CCW).
- 2. In case of Org Dir is 0 (CW).

### 7.3.1.5 Set Origin (In case of Org Method = 4)

Regardless of sensor, it designates current apparatus position as origin.

### 7.3.1.6 Z Phase (In case of Org Method = 5)

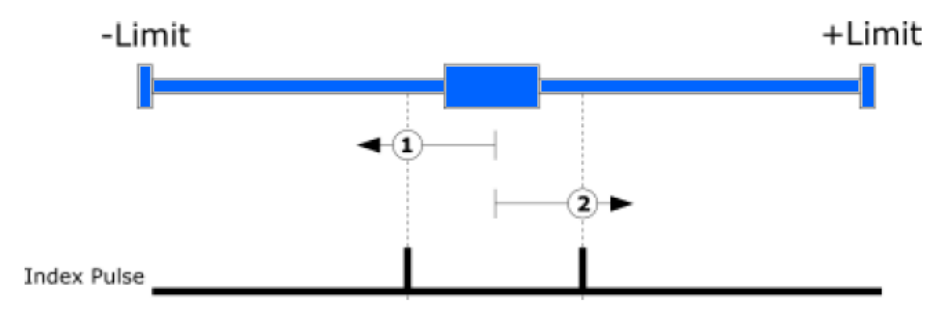

Figure 7-8: Origin method 5 signals.

- 1. In case of Org Dir is 1 (CCW).
- 2. In case of Org Dir is 0 (CW).

### 7.3.1.7 Torque Origin (In case of Org Method=6)

During movement motion by 'Org Speed' value, motion stop when detecting the force as much as Org Torque Ratio by contact with a particular object, and finished origin return after moving to opposite origin return direction of a certain position.

This method can be used in a system that origin sensor or Limit sensor is not supported.

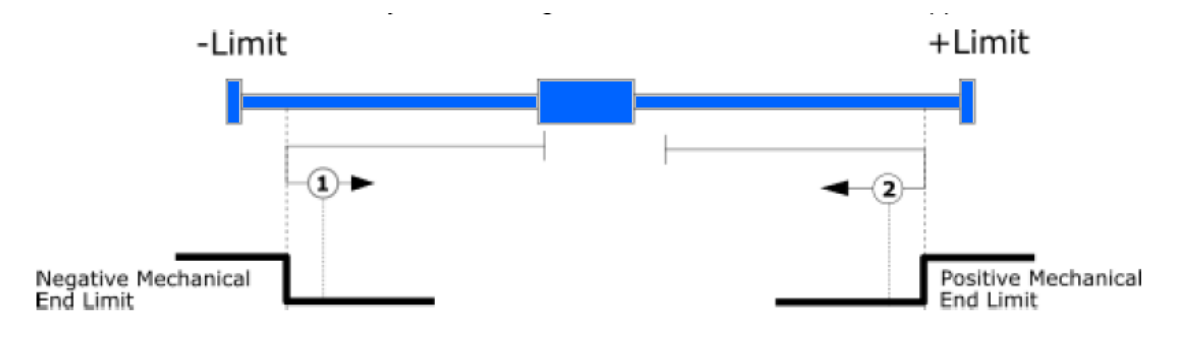

Figure 7-9: Origin method 6 signals.

- 1. In case of Org Dir is 1 (CCW).
- 2. In case of Org Dir is 0 (CW).

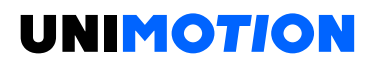

### 7.3.1.8 Torque Origin + Z Phase (In case of Org Method=7)

During movement motion by 'Org Speed' value, motion stop when detecting the force as much as Org Torque Ratio by contact with a particular object, finished origin return when detecting the Z-phase during the moving to opposite origin return direction.

This method can be used in a system that origin sensor or Limit sensor is not supported.

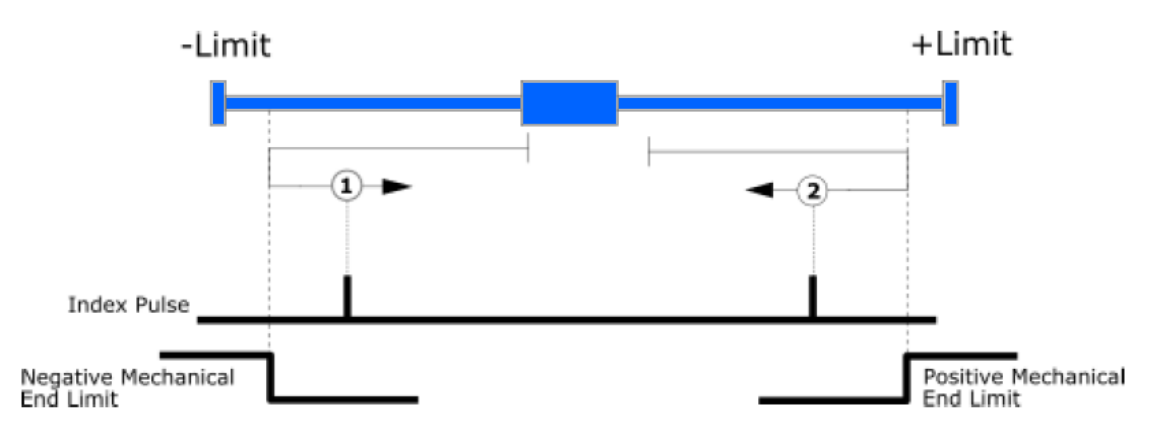

Figure 7-10: Origin method 7 signals.

- 1. In case of Org Dir is 1 (CCW).
- 2. In case of Org Dir is 0 (CW).

#### 7.3.2 Origin return Procedure

Origin return is executed according to the following procedure.

- 1. Set parameters required to origin return.
- 2. If the Servo is OFF, (reset an alarm when it occurs) input Servo ON on the controller send a communication program so that the Servo can be ON.
- 3. Start origin return operation by inputting ON signal of Origin Search on control or inputting the command of the communication program.

### 7.3.3 Interruption of Origin Return

When the machine is under origin return, it stops according to 'Stop' or 'E-stop' command. the machine's origin is not edited and the origin return is canceled.

### 7.3.4 Origin return finish output

The completion of origin return operation can check by using control output Origin Search OK or using bit value Origin Search OK of Axis status of communication program.

### 7.4 Stop Operation

By using two methods of control input and communication program command, the user can input stop and emergency stop commands. Even though the emergency stop command is inputted, the motor will be not Servo OFF. In case of emergency stop, the machine stops immediately without deceleration. So, a special caution for mechanical impact is required.

#### 7.5 **Trigger Pulse Output**

This function is used when the output signal becomes ON periodically in specific position.

#### 7.5.1 Control Method

This function is only available control by DLL program method by communication.

This method can be set during the positioning command having target position or before the positioning command also. The following table shows the control command and for more information, refer to STDF EN Communication manual.

| Control Condition                       | Description                             | Range                 |
|-----------------------------------------|-----------------------------------------|-----------------------|
| Start/Stop Setting start/stop of output |                                         | 0~1                   |
| Start Desition                          | The first start position to output a    | -134.217.728~         |
|                                         | signal.                                 | 134.217.727           |
|                                         | Setting the period of the output signal |                       |
| Pulse Period                            | (0: Pulse output in start position only | 0 ~ 134.217.727 pulse |
|                                         | 1 time).                                |                       |
| Pulse Width                             | Setting width(time) of output signal.   | 1 ~ 1000 ms           |

- Trigger output can be output normally when the pulse period is 2 ms or more (include pulse width).

Pulse period [ms] = Pulse period [pulse] / moving velocity [pps] \* 1000 (unit converter constant [s]  $\rightarrow$  [ms]) + Pulse width [ms]

ex) Pulse period: 100 pulses, Moving velocity: 10.000 pps, Pulse width: 1 ms

Pulse period [ms] = 100 / 10000 \* 1000 + 1 = 11

- In case that Start/End is not set as '0', if moving command having target position be transferred, trigger output is operated.
- After trigger output, if command having no target position as like Jog command, Start/End set as '0' automatically.

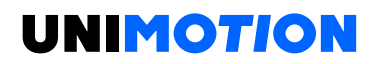

#### 7.5.2 Output signal

If the output signal pin is fixed on the Compare Out of CN1 connector, the signal shape is as shown below.

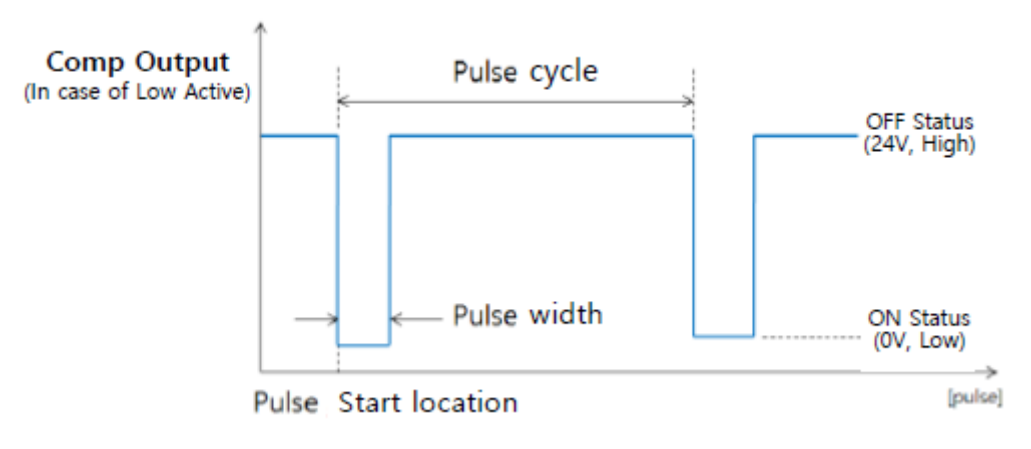

Figure 7-11: Output signal shape.

#### 7.5.3 Output check

By using DLL program, the user can check the trigger pulse output status.

For more information, refer to STDF EN Communication Manual

#### 7.6 Push Motion Function

While moving by position command, it moves while maintaining a fixed force from a certain position. When it comes into contact with work during movement, it stops movement (Stop mode method), but it keeps the force.

#### 7.6.1 Function Description

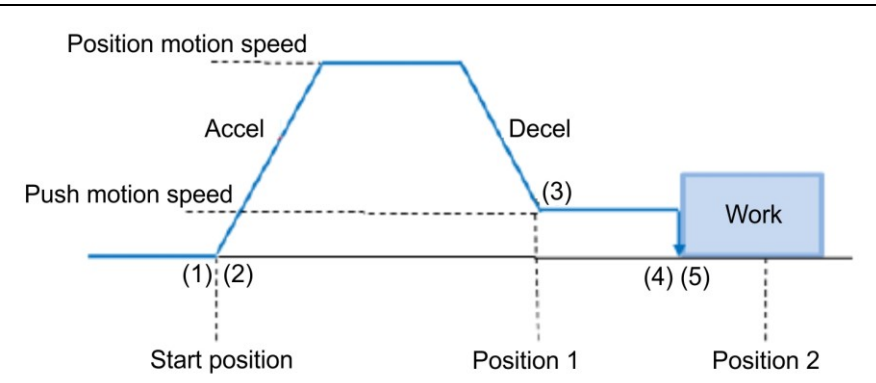

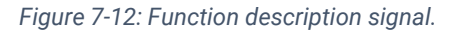

- 1. Send Push Motion command
- 2. Normal position motion command is executed (position mode status).
- 3. Decelerate the speed from normal position motion and reach to push motion velocity (At this time, the speed must be lower than 200 rpm).

- 4. Push motioning until the work detected with specified motor torque (push mode status).
- 5. When push mode is set as Stop mode method:

After the work detected, the motor will stop but the motor torque will be maintained and the 'In-position/PT Stopped/END' signals are effective.

The held force is automatically changed to Servo ON (push mode release and switch to position mode) during stop command or normal position motion command.

When push mode is set as Non-stop mode method:

After the work detected, the motor will not stop. It keeps pushing and the motor torque will be maintained. The complete signal of 'In-position/PT Stopped/END' will occur. Additional next step is needed as below diagram.

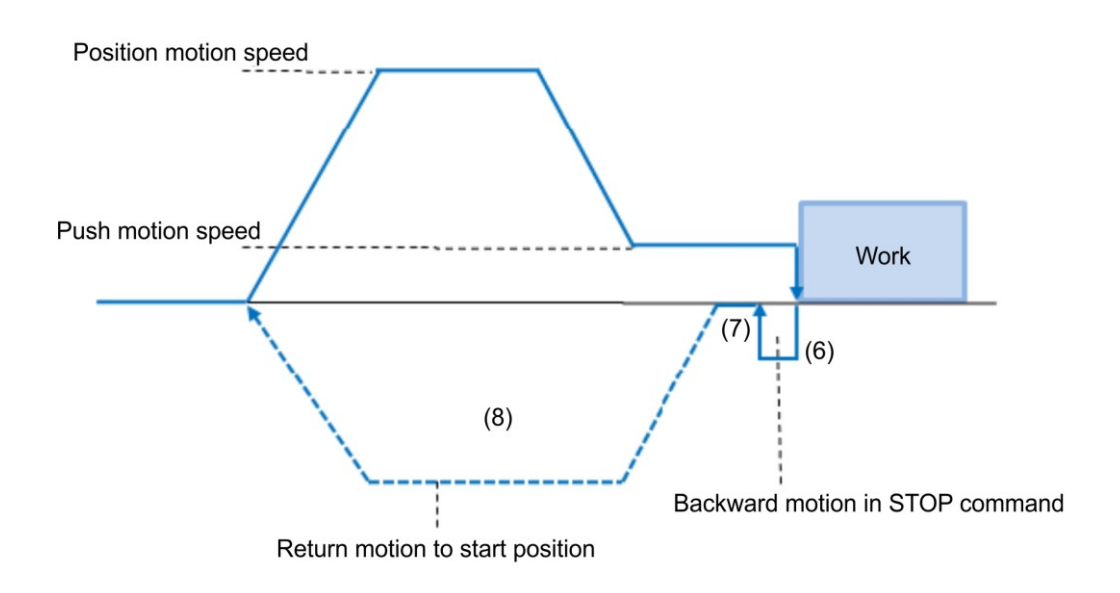

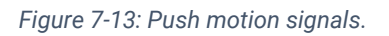

The 'Stop' command must be executed before next motion command (In Stop mode, it does not need to stop when there is no shock in mechanism).

At this 'stop' procedure, the motor move to backward as much as the 'Push mode' parameter values. This motion will reduce the shock in mechanism. So, if the Stop command is not used, 'Backward motion' is also not executed. 'Backward motion' speed is set to 5000[pps] at this moment.

- 1. Time delay can be needed for shock ease till position return after stop. It depends on mechanical conditions.
- 2. Return to start position.

Non-stop mode: It must be executed with the 'Stop' command before next motion command in the work detect situation.

If a shock occurs to the structure when returning to the position, it takes a certain delay time to relieve the impact.

### 7.6.2 Control Method

This function is working only in absolute position value. The position error can be happened due to the work status in push mode. Push motion command can be executed by 2 methods. One is communication (DLL library) method and the other is external digital signal (PT Start command) method.

### 7.6.2.1 DLL library command

The following table shows the control conditions and for more information, refer to STDF EN Communication Manual.

Also, we provide a control command that can check the status of push motion command. The position values of using for Push Motion **are all absolute coordinate values.** 

| Control Condition                   | Description                                                                                                    | Range <sup>1</sup>            |
|-------------------------------------|----------------------------------------------------------------------------------------------------|-------------------------------|
| Position command<br>Start speed     | Start speed value of position motion.                                                                                                    | 1 ~ 35.000 pps                |
| Position command<br>Moving speed    | Moving speed of position motion.                                                                                                    | 1 ~ 500.000 pps               |
| Position command<br>Target position | Absolute target position value of position command.                                                                                                    | -134.217.728 ~<br>134.217.727 |
| Acceleration time                   | Accel time of position motion.                                                                                                    | 1 ~ 9999 ms                   |
| Deceleration time                   | Decelerate time of position motion.                                                                                                    | 1 ~ 9999 ms                   |
| Push ratio                          | Motor torque ratio in push mode.                                                                                                    | 20 ~ 90 %                     |
| Push command<br>Moving speed        | Moving speed of Push motion<br>(max. 200 rpm).                                                                                                    | 1 ~ 33.333 pps                |
| Push command Target position        | Absolute target position value of push<br>command.<br>*Non-stop mode: The value must be set<br>more than 'Position command Target<br>Position' value.                                                                                                    | -134.217.728 ~<br>134.217.727 |
| Push mode setting                   | Set Stop mode (0) or Non-stop mode (1 ~<br>10000) after the work detect. In case of<br>Non-stop mode, the motor moves<br>backward as much as this value[pulse]<br>distances. This function is for relaxing<br>shock that possible to occur according to<br>a mechanism condition when changing<br>the direction. | 0~10.000                      |

<sup>1</sup> The unit of [pps] in this item is referenced to 10.000 ppr encoder.

## 7.6.2.2 Input signal (PT Start) command

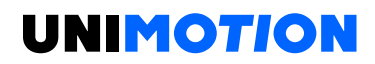

It is a method that Input push motion command on the position table and then execute by an external signal. For more information, refer to STDF EN Workspace Manual - 6. Position Table Function

#### 7.6.3 Output check

It can check the progress status of current push motion command through DLL library. At the same time, it can check Flag (In-position and PT Stopped signal) and output (END signal) as below.

### 7.6.3.1 When Work is detected

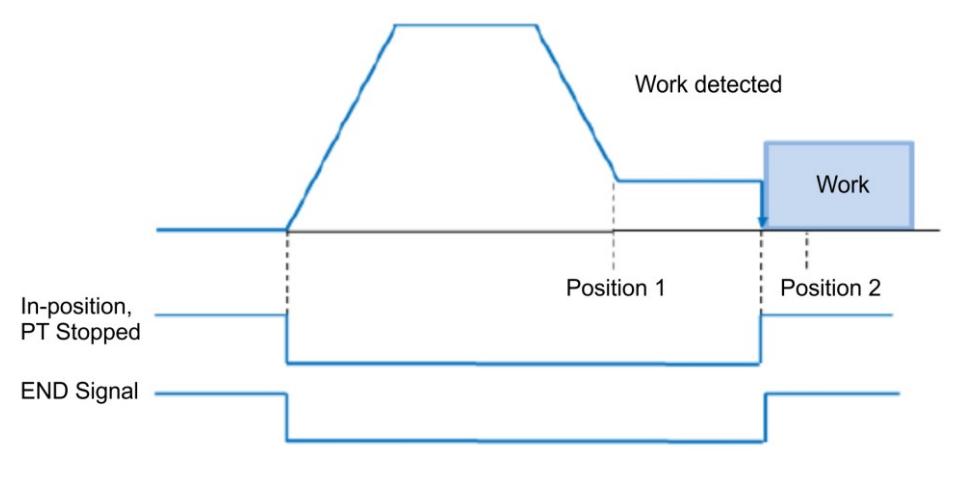

Figure 7-14: Work detected signal.

#### 7.6.3.2 When Work is not detected (Stop mode)

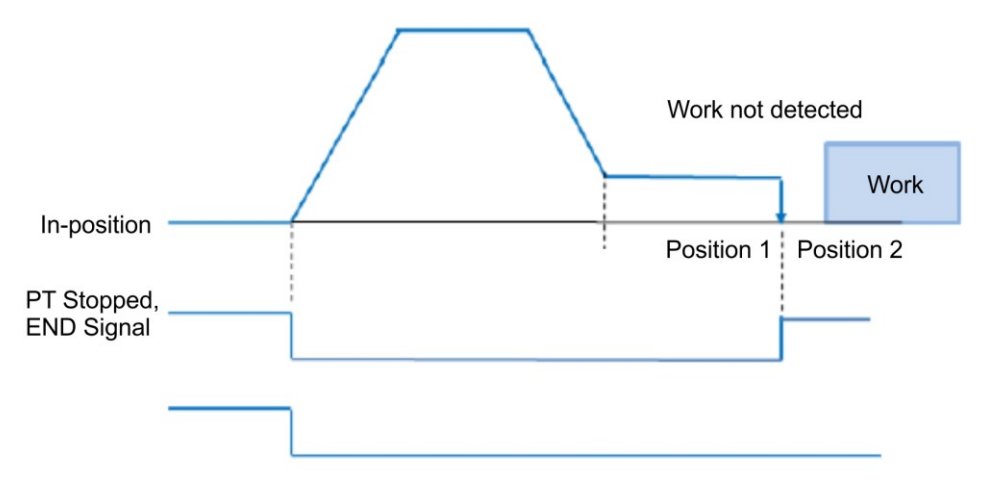

Figure 7-15: Work not detected signal.

The 'In-position' signal is still OFF when the work is not detected in **Non-stop mode**. The push command is stopped at 'position 2' (absolute position value in push command).

# 8 COMMUNICATION FUNCTION

1) It has embedded 2 Port Ethernet switching Hub for daisy-chain connection.

2) It uses TCP and UDP Protocol.

3) By using TCP, it can connect and use drive at the same time at STDF EN Workspace program and user program.

4) By using UDP, it can connect and use drive at the same time at STDF EN Workspace program and one more user program. But if a user connects application programs over 2, it can generate communication delay.

5) Refer to 4.2 Controller configuration for PC connection example.

6) The signal contents of the RJ45 connector of the drive are as follows.

(Same as general Ethernet 10/100 Base-T)

Table 8-1: RJ45 connector signals.

| RJ45 Pin No. | Function  |
|--------------|-----------|
| 1            | TD+       |
| 2            | TD        |
| 3            | -         |
| 4            | -         |
| 5            | RD+       |
| 6            | RD-       |
| 7            | -         |
| 8            | -         |
| Housing      | Frame GND |

7) Default IP Address: 192.168.0.xxx

Default Gateway: 192.168.0.1

Default Subnet Mask: 255.255.255.0

# 9 PARAMETER

#### 9.1 Parameter List

#### Table 9-1: Parameter list.

| No. | Name                         | Unit    | Lower Limit | Upper Limit | Default      |
|-----|------------------------------|---------|-------------|-------------|--------------|
| 0   | Pulse Per Revolution         |         | 0           | 8           | 8            |
| 1   | Axis Max Speed               | [pps]   | 1           | 2.500.000   | 500.000      |
| 2   | Axis Start Speed             | [pps]   | 1           | 35.000      | 1            |
| 3   | Axis Acc Time                | [ms]    | 1           | 9999        | 100          |
| 4   | Axis Dec Time                | [ms]    | 1           | 9999        | 100          |
| 5   | Speed Override               | [%]     | 1           | 500         | 100          |
| 6   | Jog Speed                    | [pps]   | 1           | 2.500.000   | 5000         |
| 7   | Jog Start Speed              | [pps]   | 1           | 35.000      | 1            |
| 8   | Jog Acc Dec Time             | [ms]    | 1           | 9999        | 100          |
| 9   | S/W Limit Plus value         | [pulse] | -34.217.728 | 134.217.727 | 134.217.727  |
| 10  | S/W Limit Minus Value        | [pulse] | -34.217.728 | 134.217.727 | -134.217.728 |
| 11  | S/W Limit Stop Method        |         | 0           | 2           | 2            |
| 12  | H/W Limit Stop Method        |         | 0           | 1           | 0            |
| 13  | Limit Sensor Logic           |         | 0           | 1           | 0            |
| 14  | Org Speed                    | [pps]   | 1           | 500.000     | 5000         |
| 15  | Org Search Speed             | [pps]   | 1           | 50.000      | 1000         |
| 16  | Org Acc Dec Time             | [ms]    | 1           | 9999        | 50           |
| 17  | Org Method                   |         | 0           | 7           | 0            |
| 18  | Org Dir                      |         | 0           | 1           | 1            |
| 19  | Org OffSet                   | [pulse] | -34.217,728 | 134.217,727 | 0            |
| 20  | Org Position Set             | [pulse] | -34.217.728 | 134.217.727 | 0            |
| 21  | Org Sensor logic             |         | 0           | 1           | 0            |
| 22  | Position Loop Gain           |         | 0           | 63          | 4            |
| 23  | Inpos Value                  |         | 0           | 63          | 0            |
| 24  | Pos Tracking Limit           | [pulse] | 1           | 134.217.727 | 2500         |
| 25  | Motion Dir                   |         | 0           | 1           | 0            |
| 26  | Limit Sensor Dir             |         | 0           | 1           | 0            |
| 27  | Org Torque Ratio             | [%]     | 20          | 90          | 50           |
| 28  | Pos. Error Overflow<br>Limit | [pulse] | 1           | 134.217.727 | 2500         |
| 29  | Brake Delay Time             | [ms]    | 10          | 5000        | 200          |
| 30  | Run Current                  | 10 %    | 5           | 15          | 10           |
| 31  | Boost Current                | 50 %    | 0           | 7           | 0            |
| 32  | Stop Current                 | 10 %    | 2           | 10          | 5            |
| 33  | Jog EXT FUNC USE             |         | 0           | 1           | 0            |
| 34  | Jog Speed1                   | [pps]   | 1           | 500.000     | 5000         |
| 35  | Jog Speed2                   | [pps]   | 1           | 500.000     | 5000         |
| 36  | Jog Speed3                   | [pps]   | 1           | 500.000     | 5000         |
| 37  | Jog Speed4                   | [pps]   | 1           | 500.000     | 5000         |

| 38 | Jog Speed5                  | [pps] | 1   | 500.000 | 5000 |
|----|-----------------------------|-------|-----|---------|------|
| 39 | Jog Speed6                  | [pps] | 1   | 500.000 | 5000 |
| 40 | Jog Speed7                  | [pps] | 1   | 500.000 | 5000 |
| 41 | Use Motion Queue            |       | 0   | 1       | 0    |
| 42 | <b>Disconnection Option</b> |       | 0   | 4       | 0    |
| 43 | Communication<br>Timeout    | [ms]  | 100 | 60.000  | 100  |

### 9.2 Parameter Description

Table 9-2: Parameter description.

| No. | Description                                                                                                    | Unit  | Lower<br>Limit | Upper<br>Limit | Default |
|-----|----------------------------------------------------------------------------------------------------|-------|----------------|----------------|---------|
| 0   | Pulse per Revolution:It means number of pulses perrevolution.If this value is changed, the motoris set to Servo OFF. $value Pulse/Revolution Value Pulse/Revolution0  50081,00012  1,60033  2,00044  3,60055  5,00066  6,40077,2007When 'Servo On' status by an input signal,Pulse per Revolution is not$ |       | 0              |                | 3       |
|     | changed.                                                                                                    |       |                |                |         |
| 1   | Axis Max Speed:<br>When position moving commands<br>(absolute move, incremental move)<br>are given, this mode sets the<br>maximum speed which the motor<br>can operate. So, the motor cannot<br>be operated faster than this value<br>in any case. This value is set to<br>[pps] unit.                    | [pps] | 1              | 2.500.000      | 500.000 |
| 2   | Axis Start Speed:<br>When position moving commands<br>(absolute move, incremental<br>move) are given, this mode sets the<br>operation start speed to [pps]<br>unit.                                                                                                    | [pps] | 1              | 35.000         | 1       |

| 3 | Axis Acc Time:<br>When position moving commands<br>(absolute move, incremental move)<br>are given, this mode sets the<br>acceleration section of operation<br>start segment to [ms] unit.<br>Possible range is different from<br>Axis Speed.<br>(Ex.1) Axis Start Speed=1, Move<br>Speed=400000: 1 ~ 1430 [ms]<br>(Ex.2) Axis Start Speed=1, Move<br>Speed=10000: 1 ~ 350 [ms] | [ms]  | 1 | 9999      | 100  |
|---|----------------------------------------------------------------------------------------------------|-------|---|-----------|------|
| 4 | Axis Dec Time:<br>When position moving commands<br>(absolute move, incremental move)<br>are given, this mode sets the<br>deceleration section of operation<br>stop segment to [msec] unit.<br>Possible range is limited according<br>to Axis Speed as like as 'Axis Acc<br>Time'.                                                                                              | [ms]  | 1 | 9999      | 100  |
| 5 | Speed Override:<br>When position moving commands<br>(absolute move, incremental move)<br>are given, the operation speed is<br>subject to the ratio set to Move<br>Speed.<br>(Ex) If current move speed is<br>10,000 and speed override is 200,<br>actual motion speed is set to<br>20,000.                                                                                     | [%]   | 1 | 500       | 100  |
| 6 | Jog Speed:<br>When jog position moving<br>command is given, this mode sets<br>the motor revolution value to [pps]<br>unit.                                                                                                    | [pps] | 1 | 2.500.000 | 5000 |
| 7 | Jog Start Speed:<br>When jog position moving<br>command is given, this mode sets<br>the operation start speed to [pps]<br>unit.                                                                                                    | [pps] | 1 | 35.000    | 1    |
| 8 | Jog Acc Dec Time:<br>In case of jog operation, this mode<br>sets the time of acceleration and<br>deceleration sections to [ms] unit.                                                                                                    | [ms]  | 1 | 9999      | 100  |

| 9  | S/W Limit Plus Value:<br>When position moving commands<br>(absolute move, incremental move,<br>jog) is given, this move set the<br>maximum input limit value that the<br>motor can move to the plus (+)<br>direction with 28 bits.                                                                                                    | [pulse] | -<br>134.217.7<br>28 | +134.217.<br>727 | +134.217.<br>727     |
|----|----------------------------------------------------------------------------------------------------|---------|----------------------|------------------|----------------------|
| 10 | S/W Limit Minus Value:<br>When position moving commands<br>(absolute move, incremental move,<br>jog) is given, this move set the<br>minimum input limit that the motor<br>can move to the minus (-) direction<br>with 28 bits.                                                                                                    | [pulse] | -<br>134.217.7<br>28 | +134.217.<br>727 | -<br>134.217.7<br>28 |
| 11 | S/W Limit Stop Method:<br>Sets how to stop the motor by SW<br>Limit Plus/Minus Value, not stop<br>motion by the limit sensor.<br>0: stops the motor immediately by<br>emergency stop mode.<br>1: stops the motor gradually by<br>soft stop mode.<br>2: Do not use S/W Limit.                                                                                                    |         | 0                    | 2                | 0                    |
| 12 | <ul> <li>H/W Limit Stop Method:</li> <li>In case of stop motion by the limit<br/>sensor, this mode sets how to<br/>stop the motor.</li> <li>0: stops the motor immediately by<br/>emergency stop mode.</li> <li>1: stops the motor gradually by<br/>soft stop mode.</li> <li>The above stop method is applied<br/>even when the limit sensor is<br/>detected during Home Search<br/>motion.</li> </ul> |         | 0                    | 1                | 0                    |
| 13 | Limit Sensor Logic:<br>Sets the signal level so that the<br>motor can recognize limit sensors<br>input to ON.<br>0: 0 V (Active low level)<br>1: 24 V (Active high level)                                                                                                    |         | 0                    | 1                | 0                    |
| 14 | <b>Org Speed:</b><br>In case of origin return command,<br>this mode sets the operation speed<br>until the motor senses the origin<br>sensor to [pps] unit.                                                                                                    | [pps]   | 1                    | 500.000          | 5000                 |

![](_page_54_Picture_0.jpeg)

| 15 | Org Search Speed:<br>In case of origin return command,<br>The low operation speed for<br>precise origin return after the<br>motor senses the origin sensor is<br>set to [pps] unit by this mode. | [pps] | 1 | 500.000 | 1000 |
|----|----------------------------------------------------------------------------------------------------|-------|---|---------|------|
| 16 | Org Acc Dec Time:<br>In case of origin return command,<br>the acceleration/deceleration<br>section time of the operation<br>start/stop segment is set to [ms]<br>unit by this mode.              | [ms]  | 1 | 9999    | 50   |

|    |                                               | <br> |   |   |
|----|-----------------------------------------------|------|---|---|
|    | Org Method:                                   |      |   |   |
|    | The user can select origin return             |      |   |   |
|    | command types.                                |      |   |   |
|    | 0: The motor moves up to the                  |      |   |   |
|    | origin sensor spot by Org Speed               |      |   |   |
|    | and then executes precise origin              |      |   |   |
|    | return at the low value of Org                |      |   |   |
|    | Search Speed                                  |      |   |   |
|    | 1: The motor moves up to the                  |      |   |   |
|    | origin sensor spot by Org Speed               |      |   |   |
|    | and then executes Z pulse origin              |      |   |   |
|    | return at the low value of Org                |      |   |   |
|    | Search Speed                                  |      |   |   |
|    | 2: The motor moves up to the limit            |      |   |   |
|    | sensor spot by Org Speed                      |      |   |   |
|    | and then immediately stops.                   |      |   |   |
|    | 3: The motor moves up to the limit            |      |   |   |
|    | sensor spot by Org Speed                      |      |   |   |
|    | and then executes 2 pulse origin              |      |   |   |
|    | Feturn at the low value of Org                |      |   |   |
|    | 4: To get origin in ourrent                   |      |   |   |
| 17 | 4. To set origin in current                   | 0    | 7 | 0 |
| 17 | 5: To execute the 7 pulse origin              | 0    | 1 | 0 |
|    | return at the low value of Org                |      |   |   |
|    | Search Speed                                  |      |   |   |
|    | 6 <sup>.</sup> The motor moves up to the wall |      |   |   |
|    | by Org Torgue Batio and                       |      |   |   |
|    | then immediately stops.                       |      |   |   |
|    | 7: The motor moves up to the wall             |      |   |   |
|    | by 'Org Torgue Ratio' and then                |      |   |   |
|    | executes Z-pulse origin return at             |      |   |   |
|    | the low value of 'Org Search                  |      |   |   |
|    | Speed'.                                       |      |   |   |
|    | For more information, refer to                |      |   |   |
|    | 8.3 Origin Return                             |      |   |   |
|    | In the case of origin return by a             |      |   |   |
|    | Z-pulse, after the completion of low          |      |   |   |
|    | speed origin return in 'Org Search            |      |   |   |
|    | Speed' value, Z-pulse origin return           |      |   |   |
|    | (fixed rate) is done twice to                 |      |   |   |
|    | complete the return to origin with            |      |   |   |
|    | IU [pps] speed (Fixed speed)                  |      |   |   |
|    | (It is method for precise return to           |      |   |   |
|    | Z-pulse origin.)                              |      |   |   |

![](_page_56_Picture_0.jpeg)

| 18 | Org Dir:<br>In case of origin return, this mode<br>sets the revolution direction of the<br>motor.<br>0: moves to CW direction.<br>1: moves to CCW direction.                             |         | 0                    | 1                | 0 |
|----|----------------------------------------------------------------------------------------------------|---------|----------------------|------------------|---|
| 19 | <b>Org Offset:</b><br>After origin return is completed, the<br>motor moves additionally as this<br>setting value and then stops.<br>Command Pos/Actual Pos is set to<br>0.               | [pulse] | -<br>134.217.7<br>28 | +134.217.<br>727 | 0 |
| 20 | <b>Org Position Set:</b><br>After origin return is completed,<br>Command Pos/Actual Pos value is<br>set to this setting value.                                                           | [pulse] | -<br>134.217.7<br>28 | +134.217.<br>727 | 0 |
| 21 | Org Sensor Logic:<br>Sets the origin sensor signal level<br>so that the motor can recognize<br>origin sensors input to ON.<br>0: 0 V (Active low level).<br>1: 24 V (Active high level). |         | 0                    | 1                | 0 |

|    | Position Loop Gain:                                                                                                    |   |    |   |
|----|----------------------------------------------------------------------------------------------------|---|----|---|
|    | After the motor stops, this mode                                                                                                    |   |    |   |
|    | controls the motor's response by a                                                                                                    |   |    |   |
|    | load attached to the motor. This                                                                                                    |   |    |   |
|    | value is a relative value, not a real                                                                                                    |   |    |   |
|    | value In use of internal drive. For                                                                                                    |   |    |   |
|    | example, if this value is changed 3                                                                                                    |   |    |   |
|    | to 6, not increased the response                                                                                                    |   |    |   |
|    | time two times.                                                                                                    |   |    |   |
|    | If this parameter value is small,                                                                                                    |   |    |   |
|    | motor stop motion become                                                                                                    |   |    |   |
|    | sensitive, motor stop time is                                                                                                    |   |    |   |
|    | getting shorter and if value is big                                                                                                    |   |    |   |
|    | stop motion becomes insensitive,                                                                                                    |   |    |   |
|    | motor stop time is getting longer                                                                                                    |   |    |   |
|    | relatively.                                                                                                    |   |    |   |
|    | Set this mode as follows.                                                                                                    |   |    |   |
|    | 1) Set the value to U                                                                                                    |   |    |   |
| 22 | 2) Increase the value until the                                                                                                    | 0 | 63 | А |
| 22 | motor's response is stabilized                                                                                                    | 0 | 00 | 7 |
|    | 3) Previously adjust the setting                                                                                                    |   |    |   |
|    | status by increasing/decreasing                                                                                                    |   |    |   |
|    | one of the ourrest setting                                                                                                    |   |    |   |
|    | value                                                                                                    |   |    |   |
|    | Value Integral part's Time Proportional Value Integral part's Time Proportional<br>Constant Gain Constant Gain                                                                                  |   |    |   |
|    | 0 1 1 1 32 5 1 1<br>1 1 2 33 5 2<br>0 1 0 1 0 0 0 0 0 0 0 0 0 0 0 0 0 0 0 0                                                                                                    |   |    |   |
|    | Z         I         3         344         5         3           3         1         4         35         5         4           4         1         5         36         5         5             |   |    |   |
|    | 5         1         6         37         5         6           6         1         7         38         5         7           7         1         2         39         5         2              |   |    |   |
|    | 8         2         1         40         6         1           9         2         2         41         6         2           10         2         3         42         6         3             |   |    |   |
|    | 11         2         4         43         6         4           12         2         5         44         6         5           12         2         5         44         6         5           |   |    |   |
|    | 13         2         0         49         0         0         0           14         2         7         46         6         7           15         2         8         47         6         8 |   |    |   |
|    | 10         3         1         48         7         1           17         3         2         49         7         2           18         3         3         50         7         3           |   |    |   |
|    | 19         3         4         51         7         4           20         3         5         52         7         5           21         3         6         53         7         6           |   |    |   |
|    | 22         3         7         54         7         7           23         3         2         55         7         2           24         4         1         56         8         1           |   |    |   |
|    | 25         4         2         57         8         2           26         4         3         58         8         3           77         4         4         50         0         4           |   |    |   |
|    | 28         4         5         60         8         5           29         4         6         61         8         6           00         4         7         6         0         7            |   |    |   |
|    | 30         4         7         62         8         7           31         4         8         63         8         8                                                                           |   |    |   |
|    |                                                                                                    |   |    |   |

| 23 | <b>In-pos Value:</b><br>Sets the output condition of the in-<br>position finish signal. After<br>position command pulse is<br>finished, when the position<br>deviation from target position is<br>within 'In-pos Value', this mode<br>displays in-position finish signal<br>The position deviation to output<br>the In-position is 0~63.<br>According to control mode set<br>value is as follows:<br>1) Fast Response Mode: 0~63<br>2) Accurate Response Mode: | Fast Res<br>control                                                          | 0<br>sponse and A<br>method is as | 127<br>Accurate Resp<br>below. | 3<br>Donse |
|----|----------------------------------------------------------------------------------------------------|------------------------------------------------------------------------------|-----------------------------------|--------------------------------|------------|
|    | 64~127<br>According to each mode, the<br>position deviation range is 0~63.                                                                                                    | In-Position<br>(Fast Response)<br>In-Position<br>(Accurate<br>Response)<br>0 |                                   |                                | - Time     |
| 24 | <b>Pos Tracking Limit:</b><br>Acts to protect the motor and the<br>drive. While the motor is run,<br>when Position Error is greater than<br>this setting value, this mode<br>generates an alarm to stop a flow<br>of electricity to the motor and<br>then set it to Servo OFF.                                                                                                    | [pulse]                                                                      | 1                                 | +134.217.<br>727               | 2500       |
| 25 | Motion Dir:<br>When the motor operates by<br>position command, this mode sets<br>the revolution direction of the<br>motor.<br>0: moves to CW direction.<br>1: moves to CCW direction.                                                                                                    |                                                                              | 0                                 | 1                              | 0          |

| 26 | Limit Sensor Dir :<br>Sets the limit sensor direction to<br>stop the motor to the limit spot<br>under operation. In the general<br>system set the same as parameter<br>28<br>0: When operation direction is CW,<br>input the sensor signal to the Limit<br>+direction, and the motor will stop.<br>1: When operation direction is CW,<br>input the sensor signal to the Limit<br>direction, and the motor will stop. |         | 0  | 1                | 0    |
|----|----------------------------------------------------------------------------------------------------|---------|----|------------------|------|
| 27 | <b>Org Torque Ratio:</b><br>In case of 'Origin Method'<br>parameter is set to '5' or '6' to set<br>the maximum torque value to stop<br>the motor.                                                                                                    | [%]     | 20 | 90               | 50   |
| 28 | <b>Pos. Error Overflow Limit:</b><br>Acts to protect the motor and the<br>drive. While the motor stops and is<br>set to Servo ON, when 'Position<br>Error' is greater than this setting<br>value, this mode generates an<br>alarm to stop a flow of electricity to<br>the motor and then set it to Servo<br>OFF.                                                                                                    | [pulse] | 1  | +134.217.<br>727 | 2500 |
| 29 | <b>Brake Delay Time:</b><br>According to the SERVO ON<br>command, it can be set the brake<br>operation time.                                                                                                    | [ms]    | 10 | 5000             | 200  |

|    | Run Current:                                                                                                    |         |   |    |    |
|----|----------------------------------------------------------------------------------------------------|---------|---|----|----|
| 30 | Run Current is value of running<br>current during the operating of<br>motor, it is set based on rated<br>current of motor. This value is<br>related with torque in operating of<br>motor, if this value is big, motor<br>torque getting high in operation.<br>So, in case of lack of torque, it can<br>be raising the torque by increasing<br>the run current value.<br>Precaution)<br>1) To be notified If Run Current<br>value is high, heat temperature can<br>be increasing.<br>2) Maximum set value of Run<br>Current (150 %) is limited by 4,4 A.<br>So, in case of motor (56 mm) of<br>rated current value is exceed 2,7 A,<br>set value is not increased as much<br>as set-up, even increasing the set<br>value.<br>3) Run Current is automatically<br>controlled according to load, so<br>please use in case of lacking<br>torque in operation | *10 [%] | 5 | 15 | 10 |
| 31 | Boost Current:<br>It is the parameter of supplied<br>current to motor to improve for<br>character of acceleration in case of<br>cannot set the acceleration time<br>sufficiently.<br>(It is applied to acceleration.)<br>*The control current is limited by<br>4,4 A same as Run Current case.<br>*In case of motor (56 mm) of rated<br>current value is exceed 2,7 A, set<br>value is not increased as much as<br>set-up, even increasing the set<br>value.                                                                                                    | *50 [%] | 0 | 7  | 0  |

| r             |                                                                                                    |         |    |         |      |
|---------------|----------------------------------------------------------------------------------------------------|---------|----|---------|------|
| 32            | Stop Current:<br>Stop Current is meaning of motor<br>current which is automatically set<br>after 0.1 second since motor stop.<br>This parameter is using to<br>decrease the temperature when<br>motor stopped long-time. It also<br>can be increased the motor<br>temperature in case set-up more<br>than 60 %.                                                                                                    | *10 [%] | 20 | 10      | 5    |
| 33            | Jog EXT FUNC USE:<br>It is used to change Jog movement<br>command by input signal to other<br>speed than setting speed in<br>parameter No. 6.<br>0: No using Jog speed expand<br>function<br>1: Using Jog speed expand<br>function<br>There are seven additional speeds<br>to choose from.<br>Speed selection is determined by<br>the input signals Jog0, Jog1, and<br>Jog2.<br><u>Jog2 Jog1 Jog0 Setting Speed</u><br>OFF OFF OFF Parameter No.6<br>OFF OFF OFF Parameter No.34<br>OFF ON OFF Parameter No.35<br>OFF ON OFF Parameter No.36<br>ON OFF OFF Parameter No.37<br>ON OFF OFF Parameter No.38<br>ON ON OFF Parameter No.39<br>ON ON OFF Parameter No.39<br>ON ON OFF Parameter No.30<br>ON OFF OFF Parameter No.30<br>ON OFF OFF Parameter No.30<br>ON OFF OFF Parameter No.30<br>ON OFF OFF Parameter No.33<br>ON ON OFF OFF Parameter No.33<br>ON ON OFF OFF Parameter No.33<br>ON ON OFF OFF Parameter No.33<br>ON ON OFF OFF Parameter No.33<br>ON ON OFF OFF Parameter No.33<br>ON ON OFF OFF Parameter No.34<br>OFF ON OFF Parameter No.30<br>ON ON OFF OFF Parameter No.30<br>ON ON OFF Parameter No.30<br>ON ON ON Parameter No.30<br>ON ON ON Parameter No.30<br>ON ON ON Parameter No.30<br>ON ON ON Parameter No.30<br>ON ON ON Parameter No.30<br>ON ON ON Parameter No.30<br>ON ON ON Parameter No.30<br>ON ON ON Parameter No.30<br>ON ON OFF Parameter No.30<br>ON ON OFF Parameter No.30<br>ON ON ON Parameter No.30<br>ON ON ON ON Parameter N |         | 0  | 1       | 0    |
| 34<br>-<br>40 | Jog Speed1 ~ Jog Speed7:<br>Set Jog speed which is extended<br>according to input signal Jog0,<br>Jog1, Jog2                                                                                                    | [pps]   | 1  | 500.000 | 5000 |

|    | Use Motion Queue:                     |        |     |        |     |
|----|---------------------------------------|--------|-----|--------|-----|
|    | If another move command is            |        |     |        |     |
|    | received before the move              |        |     |        |     |
|    | command is completed, the current     |        |     |        |     |
|    | move command is executed and          |        |     |        |     |
|    | the next move command is              |        |     |        |     |
|    | executed                              |        |     |        |     |
|    | 0: Using Motion Queue function        |        |     |        |     |
|    | 1: No using Motion Queue function     |        |     |        |     |
| 41 | (Beturn error (0x85) if another       |        | 0   | 1      | 0   |
|    | move is made during the move)         |        |     |        |     |
|    | Move commande are only evaluable      |        |     |        |     |
|    | for incremental (Abachuta             |        |     |        |     |
|    | for incremental/Absolute              |        |     |        |     |
|    | commands.                             |        |     |        |     |
|    | If more than one command is           |        |     |        |     |
|    | received, only one is executed and    |        |     |        |     |
|    | the other commands return an          |        |     |        |     |
|    | error.                                |        |     |        |     |
|    | Disconnection Option Code:            |        |     |        |     |
|    | This function is used to stop the     |        |     |        |     |
|    | move command when                     |        |     |        |     |
|    | communication end or                  |        |     |        |     |
|    | communication cable                   |        |     |        |     |
|    | disconnection is issued while         |        |     |        |     |
|    | moving command is being               |        |     |        |     |
|    | executed.                             |        |     |        |     |
|    | 0 (None): Executing moving            |        |     |        |     |
|    | command                               |        |     |        |     |
| 42 | 1 (Stop): Deceleration stop           |        | 0   | 4      | 0   |
|    | 2 (E-Stop): Emergency stop            |        |     |        |     |
|    | 3 (Stop & Servo Off): Servo Off after |        |     |        |     |
|    | deceleration stop                     |        |     |        |     |
|    | 4 (E-Stop & Servo Off): Servo Off     |        |     |        |     |
|    | after emergency stop                  |        |     |        |     |
|    | Only available when connecting        |        |     |        |     |
|    | communication by TCP.                 |        |     |        |     |
|    | The above function does not apply     |        |     |        |     |
|    | to STDF EN Workspace program          |        |     |        |     |
|    | connection termination.               |        |     |        |     |
|    | Communication Timeout:                |        |     |        |     |
|    | This parameter sets the timeout       |        |     |        |     |
|    | time for communication.               |        |     |        |     |
| 10 | Timeout occurs only when              | [mo]   | 100 | 60.000 | 100 |
| 43 | communication is connected via        | [[115] | 100 | 00.000 | 100 |
|    | TCP.                                  |        |     |        |     |
|    | If timeout occurs, it executes the    |        |     |        |     |
|    | function set in parameter 42.         |        |     |        |     |

# **10 PROTECTION FUNCTION**

#### 10.1 Type of Alarm

1) If an alarm occurs during drive operation, the red LED of the status display LED flashes and the LED flashes like the alarm number and the protection function as shown in the following table is activated.

2) After alarm number 15, alarm LED does not flash and alarm number is displayed in 7-segment.

| Alarm No. | Alarm Name          | Description                                                         |  |
|-----------|---------------------|---------------------------------------------------------------------|--|
| 1         | Overent             | The current through power devices in inverter                       |  |
|           | Overcurrent         | exceeds the limit value <sup>1</sup>                                |  |
| 2         | Overspeed           | Command speed for motor exceeds 3300 rpm                            |  |
| 3         | Position Tracking   | Position error value is higher than specified value <sup>2</sup>    |  |
|           |                     | in-position command status.                                         |  |
| 4         | Overland            | The motor is continuously operated more than 5                      |  |
| 4         | Oventoau            | seconds under a load exceeding the max. torque.                     |  |
| 5         | Overheat            | The internal temperature of the drive exceeds 85 °C.                |  |
| 6         | Over regenerative   | Back-EME is more than limit value <sup>3</sup>                      |  |
|           | voltage             |                                                                     |  |
| 7         | Motor connection    | The connection of drive and motor is defective.                     |  |
| 8         | Encoder connection  | The connection of drive and encoder is defective.                   |  |
| Q         | Motor voltage error | The power supplied to the motor is less than low                    |  |
|           |                     | limit value <sup>4</sup> .                                          |  |
| 10        | In-position error   | After operation is finished, a position error (over 1)              |  |
| 11        | Curatana annan      | occurs for over 3 seconds.                                          |  |
| 11        | System error        | Drive system is naited (watch Dog Timer).                           |  |
| 12        | ROM error           | Error is occurred in parameter saving device (ROM).                 |  |
| 15        | Pos. Error Overflow | Position error value is higher than specified value <sup>5</sup> in |  |
| 15        |                     | motor stop status.                                                  |  |
| 50        | Internal            | A communication error has occurred between parts                    |  |
|           | communication       | in the drive.                                                       |  |
| 51        |                     | If the OEDVO ON commond fails                                       |  |
| 60        | SERVU UN TAIlure    | IT THE SERVU UN COMMAND TAILS.                                      |  |
| 201       | IP setting error    | In case of IP and Gateway set value is same.                        |  |
|           |                     | If there are any product that has the same IP $\overline{address}$  |  |
| 202       | IP conflict         | existing on the connected network. (Including other                 |  |
|           |                     | products)                                                           |  |

Table 10-1: Alarm description.

<sup>1</sup> Detection current: 4.5 A.

<sup>2</sup> Set value [pulse] in 'Pos Tracking Limit [No.24]' parameter.

<sup>3</sup> Limiting value: 70 V.

<sup>4</sup> Lower bound: 20 V.

<sup>5</sup> Set value [pulse] in 'Pos Error Overflow Limit [No.28]' parameter.

### 10.2 Acquiring the alarm information

If an alarm occurs, the motor will go into Servo OFF state and will stop if it is running. At the same time, the control output Alarm is outputted and the alarm number is displayed in the 7-segment for ID Display.

The Alarm Blink signal repeats ON/OFF at the timing shown in the figure below. Depending on the type of alarm that is currently occurring, it blinks at the rate of flickering every 0.5 seconds, waits for 2 seconds, and then it outputs repeatedly until the alarm is released by Alarm Reset command or signal.

Ex1) Alarm 3: Alarm Blink display signal occurred when the step-out is occurred.

![](_page_64_Figure_5.jpeg)

Figure 10-1: Alarm blink signal.

Ex2) Alarm 15: 7-Segment displays when position error overflow has occurred.

![](_page_64_Figure_8.jpeg)

Figure 10-2: 7-segment display during error.

#### 10.3 Alarm check and Release

If an alarm occurs, remove its cause and then release it. The alarm can be released as follows. In case of alarms of which Reset column is indicated to invalid, power must get down before releasing the alarms..

| Table | 10-2: | Alarms | description. |
|-------|-------|--------|--------------|
|-------|-------|--------|--------------|

| Alarm<br>No. | Alarm Name  | Description                                                                                                    | Reset |
|--------------|-------------|----------------------------------------------------------------------------------------------------|-------|
| 1            | Overcurrent | <ol> <li>Check the motors short-circuit (A+, A-, B+, B-)</li> <li>Check the mechanical status such as parameter setting.</li> </ol> | Valid |

| 2  | Overspeed                       | <ol> <li>Check parameter setting, and abnormal operation<br/>of the motor.</li> <li>Check the speed command of upper controller<br/>(ex: PLC).</li> </ol>                                                                                                    | Valid   |
|----|---------------------------------|----------------------------------------------------------------------------------------------------|---------|
| 3  | Position<br>Tracking            | <ol> <li>Get down the load or increase the acceleration or<br/>deceleration speed.</li> <li>Check assemble status of mechanism.</li> <li>Check the brake signal cable.</li> <li>Check the motors short-circuit (A+, A-, B+, B-)</li> <li>Check the encoder cable connection status.</li> <li>Check the parameter setting value.</li> </ol> | Valid   |
| 4  | Overload                        | <ol> <li>Compare the motor's rating with load scale.</li> <li>Check assemble status of mechanism.</li> <li>Check 'SW limit' value of parameter.</li> <li>Check the status of sensors.</li> <li>Check the motorDB for driver and motor.</li> <li>Check the motors short-circuit (A+, A-, B+, B-).</li> </ol>                                | Valid   |
| 5  | Overheat                        | <ol> <li>Get down the ambient temperature or install a cooling fan.</li> <li>Check the distance is over 50 mm between drivers.</li> </ol>                                                                                                    | Valid   |
| 6  | Over<br>regenerative<br>voltage | 1) In case of high-speed operation, check if the acceleration or deceleration speed is low.                                                                                                    | Valid   |
| 7  | Motor<br>connection             | 1) Check the connection status of drive and motor.                                                                                                    | Invalid |
| 8  | Encoder<br>connection           | <ol> <li>Check the connection status of drive and<br/>encoder.</li> <li>Check the screw condition, cabling short-circuit<br/>of encoder.</li> </ol>                                                                                                    | Invalid |
| 9  | Motor voltage<br>error          | <ol> <li>Check if power is supplied to the drive.</li> <li>Check the diameter and length of power cable to driver.</li> </ol>                                                                                                    | Invalid |
| 10 | Inposition<br>error             | <ol> <li>Check if parameters are set correctly or the<br/>machine is over-loaded.</li> <li>Check the vibration of mechanism and belt<br/>tension.</li> <li>Check the cabling status of motor and encoder.</li> </ol>                                                                                                    | Valid   |
| 11 | System error                    | 1) Check if current of power supply is supplied to the drive.                                                                                                    | Invalid |
| 12 | ROM error                       | 1) Contact to distributor.                                                                                                    | Invalid |
| 14 | Drive voltage<br>error          | 1) Check if power is supplied to the drive.                                                                                                    | Invalid |

| 15     | Pos. Error<br>Overflow        | <ol> <li>Get down the load or increase the acceleration or<br/>deceleration speed.</li> <li>Check the brake and encoder is working correctly<br/>or not.</li> </ol> | Valid   |
|--------|-------------------------------|----------------------------------------------------------------------------------------------------|---------|
| 50     | Internal<br>communicati<br>on | 1) Power on the drive again.                                                                                                    | Invalid |
| 51, 60 | SERVO ON<br>failure           | <ol> <li>Set the last number of IP and Gateway differently.</li> <li>If using the basic IP address, set the IP setting<br/>from 2 to 254.</li> </ol>                | Invalid |
| 201    | IP setting<br>error           | <ol> <li>Set the last number of IP and Gateway differently.</li> <li>If using the basic IP address, set the IP setting<br/>from 2 to 254.</li> </ol>                | Invalid |
| 202    | IP conflict                   | 1) IP conflict with other drives (including other products), so check the settings of each drive (including other products).                                        | Invalid |

![](_page_68_Figure_1.jpeg)

We cover all major markets. If you wish to contact us, send us an enquiry and we will be happy to assist you.

#### GERMANY

#### NORTH AMERICA

Unimotion GmbH Waldstrasse 20 D - 78736 Epfendorf

T +49 (0) 7404 930 85 60 F +49 (0) 7404 930 85 61

www.unimotion.de vertrieb@unimotion.de Unimotion North America, Ind 3952 Ben Hur Ave, Unit 5 Willoughby, OH 44094

T: +1 440-525-9106

www.unimotionusa.com info@unimotionusa.com

Unimotion: May 2021